# การจัดกระทำกับข้อมูล

# 3

#### 1. การแปลงค่าข้อมูล

ในบางครั้งผู้วิเคราะห์อาจมีความจำเป็นบางประการที่จะต้องเปลี่ยนข้อมูลของบางตัวแปร ถ้า หากกลุ่มตัวอย่างมีจำนวนมาก การจะเข้าไปเปลี่ยนแปลงข้อมูลย่อมเป็นเรื่องลำบากและเสียเวลา โปรแกรม SPSS จึงมีคำสั่งอยู่ที่ให้การช่วยเหลือในด้านนี้ ดังรายละเอียดดังนี้

## ข้อมูลชุดที่ 2

ในการสำรวจเจตคติต่อโรงเรียนของนักเรียน 20 คน ด้วยข้อสอบวัดเจตคติ 10 ข้อ พร้อมกับ ตัวแปรที่เกี่ยวข้อง ได้ผลดังนี้

|       |     |      | ระดับ |   | ข้อสอบวัดเจตคติ |   |   |   |   |   |   |   |    |
|-------|-----|------|-------|---|-----------------|---|---|---|---|---|---|---|----|
| คนที่ | เพศ | อายุ | ชั้น  | 1 | 2               | 3 | 4 | 5 | 6 | 7 | 8 | 9 | 10 |
| 1     | 1   | 16   | 5     | 4 | 4               | 4 | 5 | 4 | 4 | 3 | 4 | 5 | 4  |
| 2     | 2   | 14   | 4     | 4 | 4               | 3 | 5 | 4 | 4 | 1 | 4 | 4 | 2  |
| 3     | 1   | 15   | 4     | 2 | 3               | 4 | 2 | 1 | 2 | 1 | 2 | 3 | 3  |
| 4     | 2   | 15   | 4     | 2 | 3               | 4 | 1 | 2 | 4 | 3 | 4 | 5 | 4  |
| 5     | 1   | 14   | 3     | 4 | 4               | 5 | 3 | 3 | 3 | 4 | 3 | 3 | 3  |
| 6     | 2   | 15   | 3     | 4 | 3               | 5 | 4 | 3 | 3 | 2 | 3 | 3 | 2  |
| 7     | 1   | 13   | 3     | 3 | 3               | 3 | 3 | 2 | 3 | 3 | 3 | 4 | 3  |
| 8     | 2   | 15   | 3     | 3 | 3               | 1 | 2 | 3 | 3 | 2 | 4 | 2 | 3  |
| 9     | 1   | 14   | 3     | 2 | 2               | 3 | 4 | 2 | 3 | 3 | 3 | 4 | 3  |
| 10    | 2   | 17   | 5     | 4 | 5               | 4 | 1 | 2 | 4 | 5 | 4 | 3 | 1  |
| 11    | 1   | 14   | 3     | 4 | 2               | 4 | 3 | 3 | 4 | 4 | 1 | 2 | 2  |
| 12    | 2   | 15   | 4     | 4 | 2               | 4 | 3 | 3 | 2 | 3 | 3 | 3 | 3  |
| 13    | 1   | 17   | 6     | 3 | 3               | 3 | 4 | 3 | 3 | 3 | 5 | 4 | 3  |
| 14    | 2   | 16   | 6     | 1 | 4               | 4 | 2 | 1 | 3 | 4 | 4 | 5 | 4  |
| 15    | 1   | 14   | 3     | 3 | 4               | 3 | 4 | 4 | 3 | 4 | 4 | 4 | 5  |

|       |     |      | ระดับ |   | ข้อสอบวัดเจตคติ |   |   |   |   |   |   |   |    |
|-------|-----|------|-------|---|-----------------|---|---|---|---|---|---|---|----|
| คนที่ | เพศ | อายุ | ชั้น  | 1 | 2               | 3 | 4 | 5 | 6 | 7 | 8 | 9 | 10 |
| 16    | 2   | 13   | 3     | 1 | 2               | 4 | 3 | 1 | 2 | 1 | 4 | 2 | 2  |
| 17    | 1   | 15   | 4     | 1 | 2               | 3 | 3 | 3 | 3 | 2 | 2 | 1 | 1  |
| 18    | 2   | 15   | 4     | 4 | 4               | 5 | 4 | 5 | 3 | 3 | 3 | 4 | 5  |
| 19    | 1   | 16   | 5     | 4 | 4               | 5 | 3 | 4 | 5 | 4 | 3 | 3 | 4  |
| 20    | 2   | 15   | 5     | 4 | 3               | 3 | 3 | 4 | 5 | 4 | 3 | 3 | 3  |

#### คำสั่ง Recode

จากข้อมูลชุดนี้ ผู้วิจัยต้องการแจกแจงความถี่จำแนกตามอายุ 2 กลุ่มคือกลุ่มที่มีอายุต่ำกว่า 15 ปี และกลุ่มที่มีอายุตั้งแต่ 15 ปีขึ้น

การแปลงข้อมูลจะใช้เมนูหลัก "Transform" เมนูรอง "Recode..." และเมนูย่อย "Into Different Variables..." เมนูย่อยนี้ใช้เมื่อต้องการแปลงค่าข้อมูลแล้วเก็บไว้ในตัวแปรใหม่ ถ้าต้องการแปลงค่า ข้อมูลแล้วเก็บไว้ในตัวแปรเดิมให้เลือกที่เมนูย่อย "into Same Variables..."

| 📺 4-1 - SF                | PSS Data Ed               | itor                                |                       |                        |                                  |              |              |                           |           | - 8        | ×  |
|---------------------------|---------------------------|-------------------------------------|-----------------------|------------------------|----------------------------------|--------------|--------------|---------------------------|-----------|------------|----|
| <u>F</u> ile <u>E</u> dit | <u>V</u> iew <u>D</u> ata | <u>I</u> ransform <u>A</u> na       | lyze <u>G</u> raphs   | Utilities Wind         | low <u>H</u> elp                 |              |              |                           |           |            |    |
| 🛎 🖪 é                     | 3 🔍 🗠                     | Compute<br>Bandom Nur               | wher Seed             |                        | L 🖪 🖗                            | 0            |              |                           |           |            |    |
| 20 : sex                  |                           | Count                               | nbor <u>o</u> cca     |                        |                                  |              |              |                           |           |            | 1  |
|                           | всл                       | <u>R</u> ecode<br>Categorize V      | ariables              | Into San<br>Into Diffe | ne Variables<br>erent Variables. |              | x4           | х5                        | x 6       | <b>z</b> 7 |    |
| 9                         | 1.00                      | Ran <u>k</u> Cases.<br>Automatic Ri | <br>ecode             | 2.00                   | 2.00                             | <b>3</b> .00 | 4.00         | 2.00                      | 3.00      | 3.00       | Γ  |
| 10                        | 2.00                      | Create Ti <u>m</u> e<br>Replace Mis | Series<br>sina Values | 4.00                   | 5.00                             | 4.00         | 1.00         | 2.00                      | 4.00      | 5.00       |    |
| 11                        | 1.00                      | Bun Pending                         | Transforms            | 4.00                   | 2.00                             | 4.00         | 3.00         | 3.00                      | 4.00      | 4.00       |    |
| 12                        | 2.00                      | 15.00                               | 4.00                  | 4.00                   | 2.00                             | 4.00         | 3.00         | 3.00                      | 2.00      | 3.00       |    |
| 13                        | 1.00                      | 17.00                               | 6.00                  | 3.00                   | 3.00                             | 3.00         | 4.00         | <b>3</b> .00              | 3.00      | 3.00       | Ī  |
| 14                        | 2.00                      | 16.00                               | 6.00                  | 1.00                   | 4.00                             | 4.00         | 2.00         | 1.00                      | 3.00      | 4.00       |    |
| 15                        | 1.00                      | 14.00                               | 3.00                  | 3.00                   | 4.00                             | 3.00         | 4.00         | 4.00                      | 3.00      | 4.00       |    |
| 16                        | 2.00                      | 13.00                               | 3.00                  | 1.00                   | 2.00                             | 4.00         | 3.00         | 1.00                      | 2.00      | 1.00       |    |
| 17                        | 1.00                      | 15.00                               | 4.00                  | 1.00                   | 2.00                             | 3.00         | <b>3</b> .00 | <b>3</b> .00              | 3.00      | 2.00       |    |
| 18                        | 2.00                      | 15.00                               | 4.00                  | 4.00                   | 4.00                             | 5.00         | 4.00         | 5.00                      | 3.00      | 3.00       |    |
| 19                        | 1.00                      | 16.00                               | 5.00                  | 4.00                   | 4.00                             | 5.00         | 3.00         | 4.00                      | 5.00      | 4.00       |    |
| 20                        | 2.00                      | 15.00                               | 5.00                  | 4.00                   | 3.00                             | 5.00         | 3.00         | 4.00                      | 5.00      | 4.00       | -  |
| 21                        |                           |                                     |                       |                        |                                  |              |              |                           |           |            |    |
| < ▶ \ Data                | a View 🖉 Va               | riable View /                       |                       |                        | •                                |              |              |                           |           | P          | ſ  |
| Recode Into               | Different Vari            | ables                               | SPSS Processo         | r is ready             |                                  |              | ]            | J                         |           |            |    |
| Start                     | 🌔 🥴 📉                     | S 🐺 🖳                               | » 🛛 🖻 SPSS            | 4 - Microsoft W        | ord 🛗 <b>4</b> -1                | - SPSS Da    | ata Editor   | <mark>8 En </mark> 20 🤄 🛙 | 1 🖉 🗘 🏹 🖹 | 23:        | 59 |

ภาพประกอบ 3.1

จะปรากฏหน้าต่าง "Recode inro Different Variables" คลิกเลือกตัวแปรที่จะเปลี่ยนข้อมูลใน ช่องทางขวาให้ย้ายมาอยู่ในช่องทางซ้าย ในที่นี้ ตัวแปรที่เราจะเปลี่ยนข้อมูลก็คือตัวแปร "age" คลิก "age" แล้วย้ายให้มาอยู่ในช่อง "Numeric Variable -> Output" และตั้งชื่อตัวแปรใหม่ที่เกิดจากการเปลี่ยน ข้อมูลในตัวแปร "age" ซึ่งในที่นี้ตั้งชื่อว่า "G\_age" ให้พิมพ์ใส่ในช่อง "Name:" และให้คลิกปุ่ม Change ตัวแปร "G\_age" จะย้ายมาอยู่ในช่อง "Numeric Variable -> Output"

#### บทที่ 3 การจัดกระทำกับข้อมูล

| è sex<br>è level                     | Numeric ⊻ariable -> Output     Output Variable     Name: |
|--------------------------------------|----------------------------------------------------------|
| ) ×1<br>) ×2<br>) ×3<br>) ×4         | G_age Change                                             |
| > ×5<br>> ×6<br>> ×7<br>> ×8<br>> ×9 | <u> </u>                                                 |
| èx10                                 | Qld and New Values OK Paste Reset Cancel Help            |

| ภาพประกอบ : | 3.2 |
|-------------|-----|
|-------------|-----|

จากนั้นคลิกปุ่ม "Old and New Values..." เพื่อแปลงข้อมูล

| Old Value                         | New Value                           |
|-----------------------------------|-------------------------------------|
| C ⊻alue:                          | • Value: 2 C System-missing         |
| © System-missing                  | C Copy old value(s)                 |
| • System- or <u>u</u> ser-missing | 01 <u>d</u> → New:                  |
| • Range:                          | Lowest thru 14 → 1                  |
| C Range:<br>Lowest through        | <u>R</u> emove                      |
| Range:     15     through highest | Couput variables are strings Width: |
| C All other values                | Continue Cancel Help                |

ภาพประกอบ 3.3

ในที่นี้เราต้องการแปลงข้อมูลอายุ โดยบุคคลที่มีอายุตั้งแต่ 14 ปี ลงไป ให้เป็นกลุ่มที่ 1 และ อายุ 15 ปีขึ้นไป ให้เป็นกลุ่ม 2 ดังนั้น ภายในกรอบ "Old Value" ให้คลิกที่ "Range:" ช่องที่ 4 และพิมพ์ เลข 14 ใส่ในช่องหลังคำว่า "Lowest throught" หมายถึง "ถ้าหากตัวแปรเก่ามีช่วงต่ำสุดจนถึง 14 แล้ว" ภายในกรอบ "New Value" ให้พิมพ์ 1 ในช่อง "Value:" และคลิกปุ่ม "Add" จะปรากฏข้อความ "Lowest thru 14 -> 1" อยู่ในช่อง "Old -> New:" หมายความว่า "ถ้าหากตัวแปรเก่ามีช่วงต่ำสุดจนถึง 14 แล้ว ให้ ตัวแปรใหม่มีค่าเป็น 1"

อีกกลุ่มหนึ่งให้คลิกที่ "Range:" ช่องที่ 5 และพิมพ์เลข 15 ใส่ในช่องหน้าคำว่า "through highest" และพิมพ์เลข 2 ภายในช่อง "Value" ของกรอบ "New Value" คลิกปุ่ม " Add" จะปรากฏ "15 thru highes -> 2" หมายถึงว่า "ถ้าหากตัวแปรเก่ามีค่าตั้งแต่ 15 จนถึงสูงสุดแล้ว ให้ตัวแปรใหม่มีค่าเป็น 2" เสร็จแล้วให้คลิกปุ่ม "Continue"

จะปรากฏตัวแปรใหม่คือ G\_age ในหน้าต่าง Data View ที่บรรจุข้อมูลรหัส 1 ที่แทนกลุ่ม อายุต่ำกว่า 15 และรหัส 2 ที่แทนกลุ่มอายุมากกว่า 15

#### คำสั่ง Compute

จากข้อมูลชุดที่ 2 ผู้วิจัยต้องการคำนวณหาคะแนนรวมคะแนนเจตคติ โดยรวมคะแนนจาก ข้อความทั้ง 10 ข้อ ใช้เมนู "Transform" เมนูรอง "Compute..." จะปรากฏหน้าต่าง "Compute Variable"

| 🔒 Compute Variable  |          |                                      | × |
|---------------------|----------|--------------------------------------|---|
| Target Variable:    |          | Numeric <u>E</u> xpression:          |   |
| TotalT              | =        | x1+x2+x3+x4+x5+x6+x7+x8+x9+x10       | * |
| Type& <u>L</u> abel |          |                                      |   |
|                     |          | ٦I                                   | 7 |
| (♣) age             |          | + < > 7 8 9 Eunctions:               |   |
| 🛞 level             |          |                                      |   |
| ( <b>⊯</b> ) ×1     |          | ABS(numexpr)                         | - |
| ( <b>₩</b> ) ×2     |          | * = = 1 2 3 ANY[test, value, value,] |   |
| ( <b>₩</b> ) ×3     |          |                                      |   |
| ( <b>₩</b> ) ×4     |          |                                      |   |
| 🔶 ×5                |          | ** [] Delete CDF REDNOULLI(a p)      |   |
| ( <b>₩</b> ) ×6     |          |                                      |   |
| ( <b>₩</b> ) ×7     |          | 14                                   |   |
| <b>() ★ 8</b>       |          |                                      |   |
| ( <b>*</b> ) ×9     |          |                                      |   |
| () ×10              | <b>T</b> | OK Paste Reset Cancel Help           |   |
|                     | •        |                                      |   |

ภาพประกอบ 3.4

ชื่อตัวแปรใหม่ในช่อง "Target Variable:" ในที่นี้ตั้งว่า totaIT ซึ่งเป็นตัวแปรที่จะเก็บผลที่ได้ จากการบวกคะแนน ตั้งแต่ x1 ถึง x10 ดังนั้นภายในช่อง "Numeric Expression:" ให้ใส่ว่า "X1+x2+x3+x4+x5+x6+x7+x8+x9+x10" แล้วคลิกปุ่ม "OK" ภายในตารางข้อมูลจะเกิดตัวแปรใหม่ ขึ้นมาคือ "TotaIT"

#### การแปลงข้อมูลโดยใช้เงื่อนไข

จากข้อมูลชุดที่ 2 ครูคนหนึ่งมีเกณฑ์การให้เกรด 4 แก่นักเรียนที่ได้คะแนนแบบวัดเจตคติ 35 คะแนนขึ้นไป การให้เกรดของครูต้องใช้เมนู "Transform" เมนูรอง "Compute..."

| 🗖 Compute Variable                                   |   |                                                                     |   |
|------------------------------------------------------|---|---------------------------------------------------------------------|---|
| Target Variable:                                     | _ | Numeric Expression:                                                 |   |
| Type & Label                                         | - |                                                                     |   |
|                                                      |   | <u>ا</u>                                                            |   |
| <ul> <li>age</li> <li>age</li> <li>alevel</li> </ul> |   | + < > 7 8 9 Functions:                                              |   |
| <pre></pre>                                          |   | - <= >= 4 5 6 ABS(numexpr)                                          |   |
| ★ ×1                                                 | = | ARSIN(numexpr)                                                      |   |
| ★ ∧ 4 ★ ×5                                           |   | **     ``()     Delete     CDFNORM(zvalue)       CDF.BERNOULLI(g,p) | ~ |
|                                                      |   | H                                                                   |   |
| (₩) ×0<br>(₩) ×9                                     |   |                                                                     |   |
| (₩×10                                                | ~ | OK Paste Reset Cancel Help                                          |   |

ใส่ตัวแปร "grade" ในช่อง "Target Variable:" และในช่อง "Numeric Expression:" ใส่ค่า 4 จากนั้นคลิกปุ่ม "If..." เพื่อกำหนดเงื่อนไข ซึ่งจะได้หน้าต่าง ดังภาพประกอบ 3.6

| Compute Variable: If Case                                                                                                    | S                                                                                                    | × |
|----------------------------------------------------------------------------------------------------|----------------------------------------------------------------------------------------------------|---|
| <ul> <li>♦ sex</li> <li>♦ age</li> <li>♦ level</li> <li>♦ ×1</li> <li>♦ ×2</li> <li>♦ ×3</li> </ul>                             | <ul> <li>○ Include all cases</li> <li>○ Include if case satisfies condition:</li> <li>totalt &gt;= 35</li> </ul>                                                                                                    |   |
| <ul> <li>★ ×4</li> <li>★ ×5</li> <li>★ ×6</li> <li>★ ×7</li> <li>★ ×8</li> <li>★ ×9</li> <li>★ ×10</li> <li>★ totalt</li> </ul> | +       <>       7       8       9       Functions:       ABS(numexpr)         *       =       1       2       3       ARSIN(numexpr)       ARSIN(numexpr)         /       &       0       .       ARTAN(numexpr)       CDFNORM(zvalue)         ***       ~       ()       Delete       CDF.BERNOULLI(q,p) |   |
|                                                                                                    | Continue Cancel Help                                                                                                    |   |

ภาพประกอบ 3.6

คลิกให้เกิดจุดดำหน้าข้อความ "Include If case satisfies condition:" ภายในช่องให้พิมพ์ "totalt >= 35" หรืออาจจะใช้ฟังก์ชั่นที่มีอยู่ให้เป็นประโยชน์ นั่นคือคลิกตัวแปร totalt ในช่องทางซ้ายให้ ย้ายมาทางขวา แล้วคลิกที่ปุ่ม ">=" พิมพ์เลข "35" ดังภาพประกอบ แล้วคลิกปุ่ม "Continue" และคลิก "OK" โปรแกรมจะเพิ่มตัวแปร grade ในหน้าต่างข้อมูล โดยผู้ที่ได้คะแนนเจตคติตั้งแต่ 35 คะแนนขึ้น ไป จะได้เกรด 4

้สัญลักษณ์ หรือเครื่องหมายทางคณิตศาสตร์ที่ใช้ได้ มีดังนี้

#### 2. การเลือกข้อมูล

ต่าง ๆ

คำสั่ง select cases

จากข้อมูลชุดที่ 2 ผู้วิจัยต้องการเลือกเฉพาะกลุ่มตัวอย่างที่เป็นเพศชายมาคำนวณค่าสถิติ

ในการเลือกกลุ่มตัวอย่างมาใช้ในการคำนวณเฉพาะกลุ่มที่สนใจนั้น สามารถทำได้โดยใช้เมนู หลัก "Data" และเมนูรอง "Select Cases..." จะปรากฏหน้าต่าง

| Select Cases                                                                                                    |                                                                                                    |    |
|----------------------------------------------------------------------------------------------------|----------------------------------------------------------------------------------------------------|----|
| <ul> <li>♦ sex</li> <li>♦ age</li> <li>♦ level</li> <li>♦ ×1</li> <li>♦ ×2</li> <li>♦ ×3</li> <li>♦ ×4</li> <li>♦ ×5</li> <li>♦ ×6</li> <li>♦ ×7</li> <li>♦ ×8</li> <li>♦ ×9</li> <li>♦ ×10</li> <li>♦ totalt</li> <li>♦ grage</li> </ul> | Select<br>C All cases<br>If condition is satisfied<br>If<br>C Random sample of cases<br>Sample<br>C Based on time or case range<br>Range<br>C Use filter variable:<br>Unselected Cases Are<br>C Filtered C Deleted |    |
| Current Status: Do no                                                                                                    | it filter cases                                                                                                    |    |
|                                                                                                    | OK Paste Reset Cancel Help                                                                                                    | ภา |

ภาพประกอบ 3.7

สังเกตข้างล่างภายในกรอบ "Unselected Cases Are" นั่นคือข้อมูลใดที่ไม่ถูกเลือกจะให้ "เก็บ ไว้" (Filtered) หรือให้ "ลบทิ้ง" (Deleted) โดยปกติเราจะเก็บไว้เผื่อใช้อีก

ให้คลิกเลือก "If condition is satisfied" และคลิกที่ปุ่ม "If..." จะปรากฏหน้าต่าง "Select Cases : If"

| ) sex<br>) age<br>) level<br>>√1              |          | sex = 1                                                                                                    | ~                     |
|-----------------------------------------------|----------|----------------------------------------------------------------------------------------------------|-----------------------|
|                                               | Ħ        | +       <>       7       8       9         -       <=>=       4       5       6         ABS[numexpr]       ANY[testvalue,value,value,]         ARSIN[numexpr]         ARTAN[numexpr]         CDFNORM[zvalue]         CDF.BORM(optime)         CDF.BERNOULLI(q,p) | <ul> <li>×</li> </ul> |
| <ul> <li>♦ totalt</li> <li>♦ grage</li> </ul> | <b>~</b> | Continue Cancel Help                                                                                                    |                       |

ภาพประกอบ 3.8

ในที่นี้ต้องการเลือกเฉพาะกลุ่มตัวอย่างที่เป็นเพศชายมาใช้ในการคำนวณ ให้คลิกตัวแปร "เพศ" ในช่องทางซ้ายให้ย้ายมาทางขวา คลิกเครื่องหมาย หรือพิมพ์เครื่องหมาย "=" และพิมพ์ "1" ใน แล้วคลิก "Continue"

้โปรแกรมจะแสดงผลการเลือกเฉพาะกลุ่มเพศชายโดยจะเพิ่มตัวแปรใหม่ชื่อ "Filter\_\$"

ดังภาพประกอบ 3.9 โดยจะมีรหัสข้อมูลเป็น 1 และ 0 รหัส 1 คือเลือกกลุ่มตัวอย่างนั้นมาคำนวณ (Select) และรหัส 0 คือไม่เลือกกลุ่มตัวอย่างนั้นมาคำนวณ (Not Select) หรือสังเกตตรงตัวเลขที่แสดง ลำดับของกลุ่มตัวอย่าง จะมีเครื่องหมายขีดอยู่ นั่นคือกลุ่มตัวอย่างลำดับนั้นไม่ถูกเลือกเข้ามาคำนวณ

| <b>4</b> -1                        | - SPSS D   | ata Edito  | r         |             |              |        |           |     |  |  |  |  |
|------------------------------------|------------|------------|-----------|-------------|--------------|--------|-----------|-----|--|--|--|--|
| File Ed                            | lit View D | Data Trans | sform Ana | lyze Grapł  | ns Utilities | Window | Help      |     |  |  |  |  |
| ≤∎≝ ¤ ∽ ∝ ⊑ <b>⊾ № М ⊈</b> ∎∎≣≣ §⊘ |            |            |           |             |              |        |           |     |  |  |  |  |
| 1: filter_\$ 1                     |            |            |           |             |              |        |           |     |  |  |  |  |
|                                    | <b>x</b> 7 | <b>x</b> 8 | х9        | <b>x</b> 10 | totalt       | grage  | filter_\$ | var |  |  |  |  |
| 1                                  | 3.00       | 4.00       | 5.00      | 4.00        | 41.00        | 4.00   | 1         |     |  |  |  |  |
| 2                                  | 1.00       | 4.00       | 4.00      | 2.00        | 35.00        | 4.00   | 0         |     |  |  |  |  |
| 3                                  | 1.00       | 2.00       | 3.00      | 3.00        | 23.00        |        | 1         |     |  |  |  |  |
| 4                                  | 3.00       | 4.00       | 5.00      | 4.00        | 32.00        |        | 0         |     |  |  |  |  |
| 5                                  | 4.00       | 3.00       | 3.00      | 3.00        | 35.00        | 4.00   | 1         |     |  |  |  |  |
| 6                                  | 2.00       | 3.00       | 3.00      | 2.00        | 32.00        |        | 0         |     |  |  |  |  |
| 7                                  | 3.00       | 3.00       | 4.00      | 3.00        | 30.00        |        | 1         |     |  |  |  |  |
| 8                                  | 2.00       | 4.00       | 2.00      | 3.00        | 26.00        |        | 0         |     |  |  |  |  |
| 9                                  | 3.00       | 3.00       | 4.00      | 3.00        | 29.00        |        | 1         |     |  |  |  |  |
| 10                                 | 5.00       | 4.00       | 3.00      | 1.00        | 33.00        |        | 0         |     |  |  |  |  |
| 11                                 | 4.00       | 1.00       | 2.00      | 2.00        | 29.00        |        | 1         |     |  |  |  |  |
| 12                                 | 3.00       | 3.00       | 3.00      | 3.00        | 30.00        |        | 0         |     |  |  |  |  |
| 13                                 | 3.00       | 5.00       | 4.00      | 3.00        | 34.00        |        | 1         |     |  |  |  |  |
| 14                                 | 4.00       | 4.00       | 5.00      | 4.00        | 32.00        |        | 0         |     |  |  |  |  |
| 15                                 | 4.00       | 4.00       | 4.00      | 5.00        | 38.00        | 4.00   | 1         |     |  |  |  |  |
|                                    | Data View  | A variabl  | e view /  |             |              |        |           |     |  |  |  |  |

ภาพประกอบ 3.9

ในการกำหนดเงื่อนไขสามารถกำหนดได้หลาย ๆ เงื่อนไข เช่น เลือกกลุ่มตัวอย่างที่เป็นเพศ ชายและอายุต่ำกว่า 15 ปี เราก็สามารถใส่เงื่อนไขได้ว่า

sex = 1 & G\_age = 1

ดังภาพประกอบ 3.10

| Select Cases: If<br>sex<br>age<br>level                                                                                                    |   | ] sex = 1 & g_ag                               | e = 1                                                                                                    |     |               |
|----------------------------------------------------------------------------------------------------|---|------------------------------------------------|----------------------------------------------------------------------------------------------------|-----|---------------|
| <ul> <li>★×1</li> <li>★×2</li> <li>★×3</li> <li>★×4</li> <li>★×5</li> <li>★×6</li> <li>★×7</li> <li>★×8</li> <li>★×9</li> <li>★×10</li> </ul>                                                                                                    | E | + < ><br>- <= >=<br>* = ~=<br>1 & 1<br>** ~ () | 7       8       9       Functions:         4       5       6       ABS(numexpr)         1       2       3       ANY[test,value,value,value,value,value,value]         0       .       ARSIN[numexpr]         0       .       ARTAN(numexpr]         Delete       CDFNORM[zvalue]         CDF.BERNOULLI[q, pr] | e,] |               |
| <ul> <li>Image of the second second sec</li></ul> | ~ | Continue                                       | Cancel Help                                                                                                    |     | ภาพประกอบ 3.1 |

#### คำสั่ง sample

ใช้ในการสุ่มกลุ่มตัวอย่างมาจำนวนหนึ่งจากประชากร เพื่อใช้ในการคำนวณค่าสถิติ เช่น การสุ่มตัวอย่างขนาด 200 คน จากกลุ่มตัวอย่างทั้งหมด 500 คน หรือสุ่มตัวอย่าง 12 คนจากกลุ่ม ตัวอย่างทั้งหมด 20 คน

จากข้อมูลชุดที่ 2 สามารถเลือกกลุ่มตัวอย่างมาใช้ในการคำนวณอย่างสุ่มได้ ด้วยเมนูหลัก "Data" เมนูรอง "Select Cases…" จะปรากฏหน้าต่าง "Select Cases"

| age   age   age | 🔿 SEX                                                                                                    | Select                                                                                                    | 1 |
|----------------------------------------------------------------------------------------------------|----------------------------------------------------------------------------------------------------|----------------------------------------------------------------------------------------------------|---|
|                                                                                                    | <ul> <li>age</li> <li>age</li> <li>evel</li> <li>×1</li> <li>×2</li> <li>×3</li> <li>×4</li> <li>×5</li> <li>×6</li> <li>×7</li> <li>×8</li> <li>×9</li> <li>×10</li> <li>totalt</li> <li>grage</li> </ul> | <ul> <li>All cases</li> <li>If condition is satisfied</li> <li>If</li> <li>Random sample of cases</li> <li>Sample</li> <li>Based on time or case range</li> <li>Range</li> <li>Use filter variable:</li> </ul> |   |
| Current Status: Do not filter cases                                                                                                    | <b>₩ g_age</b>                                                                                                    | Unselected Cases Are  Filtered  Deleted                                                                                                    |   |
|                                                                                                    | Current Status: Do no                                                                                                    | ot filter cases                                                                                                    |   |

สำหรับการสุ่มตัวอย่างให้คลิกเลือกข้อความ "Random sample of cases" และคลิกปุ่ม "Sample…" จะปรากฏหน้าต่าง "Select Cases: Random Sample"

| Sample Size          |                |  |
|----------------------|----------------|--|
| • Approximately      | % of all cases |  |
| с г. и Г <del></del> |                |  |

จะปรากฏ 2 หัวข้อให้เลือกใช้

ในหัวข้อแรกนั้น การสุ่มตัวอย่างอาจจะเลือกเป็นจำนวนเปอร์เซ็นต์ ว่าต้องการกลุ่มตัวอย่าง เพื่อใช้ในการคำนวณกี่เปอร์เซ็นต์ของจำนวนกลุ่มตัวอย่างทั้งหมด

หัวข้อที่สองเป็นการกำหนดจำนวนกลุ่มตัวอย่างที่ต้องการจากจำนวนกลุ่มตัวอย่างทั้งหมด ในที่นี้มีกลุ่มตัวอย่าง 20 คน เราต้องการสุ่มมาใช้ในการคำนวณเพียง 12 คน เราสามารถทำ ได้โดยใส่เลข 12 ในช่องแรก และใส่เลข 20 ในช่องหลัง ดังภาพประกอบ 3.13

| C Approximately % of all cases              |                      |               |            |       |
|---------------------------------------------|----------------------|---------------|------------|-------|
|                                             | Approximately        | % of all      | cases      |       |
| • Exactly  12 cases from the first  20 case | • <u>E</u> xactly 12 | cases from th | e first 20 | cases |

ภาพประกอบ 3.13

จากนั้นคลิกปุ่ม "Continue" และคลิกปุ่ม "OK" จะปรากฏตัวแปร "Filter\_\$" ในหน้าต่างข้อมูล ข้อมูลของตัวแปรจะมี 2 ค่าคือ 1 หรือ "Selected" และ 2 หรือ "Not Selected" ก็คือกลุ่มตัวอย่างคนนั้น "ถูกสุ่ม" หรือ "ไม่ถูกสุ่ม" มาใช้ในการคำนวณ

จากนั้นต้องการคำนวณสถิติอะไรก็ทำได้ทันที

#### 3. การเพิ่มลดข้อมูล

ในหัวข้อนี้จะกล่าวถึงการลบการแทรกตัวแปรและกลุ่มตัวอย่าง ตลอดจนการแทรก แฟ้มข้อมูลเพื่อเพิ่มตัวแปรหรือเพิ่มกลุ่มตัวอย่าง และการแยกแฟ้มข้อมูล ดังหัวข้อต่อไปนี้

#### การลบตัวแปรและกลุ่มตัวอย่าง

หากมีตัวแปรที่ไม่ต้องการและอยากจะลบทิ้งไป ให้คลิกไปที่ชื่อของตัวแปร จะเกิดแทบดำทั้ง สดมภ์ แล้วกดปุ่ม Delete ตัวแปรตัวนั้นก็จะถูกลบทิ้ง หากมีกลุ่มตัวอย่างที่ต้องการลบ ให้คลิกไปที่ตัวเลขในแถวของกลุ่มตัวอย่างที่ต้องการลบ จะ เกิดแทบดำทั้งแถว แล้วกดปุ่ม Delete กลุ่มตัวอย่างคนนั้นก็จะถูกลบทิ้ง

#### การแทรกตัวแปรและกลุ่มตัวอย่าง

การแทรกตัวแปร ให้คลิกไปที่ตำแหน่งของตัวแปรที่ต้องการแทรกจะเกิดแถบดำทั้งสดมภ์ แล้วเลือกเมนู Data เมนูรอง Insert Variable จะเกิดตัวแปรว่างขึ้น ณ ตำแหน่งที่เลือก ส่วนตัวแปรที่อยู่ ในตำแหน่งนั้นก็จะถูกเลื่อนออกไปทางซ้าย

การแทรกกลุ่มตัวอย่าง ให้คลิกไปที่ตำแหน่งที่ต้องการแทรก จะเกิดแถบดำทั้งแถว เลือก เลือกเมนู Data เมนูรอง Insert Case จะเกิดแถวว่างขึ้น ณ ตำแหน่งที่เลือก ส่วนกลุ่มตัวอย่างที่อยู่ใน ตำแหน่งนั้นก็จะถูกเลื่อนลงไป

#### การรวมแฟ้มข้อมูล : กรณีรวมตัวแปร

ในการแทรกกลุ่มตัวอย่างหรือแทรกตัวแปรในแฟ้มข้อมูลทุกท่านก็คงจะทำกันได้อย่าง ง่ายดาย แต่ถ้าหากเรามีแฟ้มข้อมูลอยู่ 2 แฟ้มซึ่งบันทึกกลุ่มตัวอย่างเหมือนกันแต่ตัวแปรต่างกัน และ เราต้องการนำตัวแปรจากแฟ้มข้อมูลทั้งสองแฟ้มนี้มาวิเคราะห์รวมกัน เราก็สามารถจะทำได้โดยง่าย แต่ มีข้อตกลงว่าจำนวนกลุ่มตัวอย่างที่บันทึกในแฟ้มทั้งสองจะต้องเท่ากันและอยู่ในลำดับเดียวกัน

สมมติว่าเรามีแฟ้มข้อมูลชื่อว่า "ข้อมูลชุดที่2.sav" และ "ข้อมูลชุดที่3.sav" โดยแฟ้ม "ข้อมูล ชุดที่2.sav" บันทึกตัวแปร sex, age, level, x1 จนถึง x10 ส่วนแฟ้ม "ข้อมูลชุดที่3.sav" บันทึกตัวแปร x11 ถึง x20 โดยทั้งตัวแปรทั้งหมดนี้ได้มากจากลุ่มตัวอย่างกลุ่มเดียวกันจำนวน 20 คน ซึ่งอยู่ในลำดับ ที่เดียวกัน เรามีวีธีการรวมแฟ้มข้อมูลดังนี้

1. เปิดแฟ้มข้อมูล "ข้อมูลชุดที่2.sav" ขึ้นมาก่อน

 จากนั้นคลิกที่เมนูหลัก Data เมนูรอง Mearge file และเมนูย่อย Add Variables... ดังภาพประกอบ 3.17

|             | ข้อมูล  | เซุคที2    | - SPS             | S Data Edi                                  | tor                  |        |                     |                      |          |               |
|-------------|---------|------------|-------------------|---------------------------------------------|----------------------|--------|---------------------|----------------------|----------|---------------|
| File        | Edit    | View       | Data              | Transform                                   | Analyze              | Graphs | s Utilities         | Window               | He       |               |
| 🚅<br>1 : se | K<br>ex | <b>e</b> [ | Del<br>Coj<br>Del | fine Variable<br>py Data Prop<br>fine Dates | Properties<br>erties |        | *                   | <b>#</b>   <b>\$</b> | <b>I</b> |               |
|             |         | sex        | Ins<br>Ins        | ert Variable<br>ert Cases                   |                      |        | <b>x</b> 2          | x3                   |          |               |
|             | 1       | 1.0(       | Go                | to Case                                     |                      |        | 4.00                | 4.00                 |          |               |
|             | 2       | 2.0(       | Sor<br>Tra        | rt Cases<br>Inspose                         |                      |        | 4.00                | 3.00                 |          |               |
|             | 3       | 1.00       | Re:               | structure                                   |                      | I      | 3.00                | 4.00                 | L,       |               |
|             | 4       | 2.0(       | Me<br>Ag          | rge Files<br>gregate                        |                      | •      | Add Cas<br>Add Vari | es<br>ables          | Ľ.       |               |
|             | 5       | 1.0(       | Ort               | hogonal Des                                 | ign                  | ]      | 4.00                | 5.00                 | Γ.       |               |
|             | 6       | 2.0(       | Spl<br>Sel        | it File<br>ect Cases                        |                      |        | 3.00                | 5.00                 |          |               |
|             | 7       | 1.0(       | We                | ight Cases                                  |                      |        | 3.00                | 3.00                 |          |               |
|             | 8       | 2.00       | 1                 | 5.00 9                                      | : 00                 | 200    | 8 00 S              | 1 00                 |          | ภาพประกอบ 3.1 |

 จะปรากฏหน้าต่าง "Add Variable : Read File" แล้วให้พิมพ์ชื่อแฟ้มอีกแฟ้มหนึ่งที่ ต้องการนำมาแทรก ในตัวอย่างนี้คือ "ข้อมูลชุดที่3.sav" ในช่อง "File name:" แล้วคลิก "Open"

| Add Vari     | ables: Read File              |         | ? 🔀    |               |
|--------------|-------------------------------|---------|--------|---------------|
| Look in:     | 🚞 โครงการอบรมสำนักคอมพิวเตอร์ | - 🗲 🖻 🛉 |        |               |
| 🎬 ข้อมูลา    | สุดที่1                       |         |        |               |
| 🛗 ข้อมูลฯ    | ชุดที2<br>ชุดที่3             |         |        |               |
|              |                               |         |        |               |
|              |                               |         |        |               |
|              |                               |         |        |               |
|              |                               |         |        |               |
|              |                               |         |        |               |
|              |                               |         |        |               |
|              |                               |         |        |               |
| File name:   | ข้อมูลชุดที่3                 |         | Open   |               |
| Files of typ | be: SPSS (*.sav)              | •       | Cancel |               |
|              |                               |         |        |               |
|              |                               |         | //     | ภาพประกอบ 3.1 |

 เมื่อปรากฏหน้าต่าง "Add Variables from" แล้วตามด้วยชื่อแฟ้มแล้ว ให้เราดูว่าจำนวน ตัวแปรทั้งหมดมีครบตามที่เราต้องการหรือไม่ ในที่นี้จะต้องมีครบ 23 ตัวแปรคือ sex, age, level, x1 ถึง x20 เมื่อครบแล้วให้คลิกปุ่ม "OK"

| Add Variables fromมพิวเตอร์\ข้อมูลชุดที่3.sav                                                                                                    |                                                                                                    | ×                                      |                |
|----------------------------------------------------------------------------------------------------|----------------------------------------------------------------------------------------------------|----------------------------------------|----------------|
| Excluded Variables:                                                                                                    | New Working Data File:<br>sex (*)<br>age (*)<br>level (*)<br>x1 (*)<br>x2 (*)<br>x3 (*)<br>x4 (*)<br>x5 (*)<br>x6 (*) | OK<br>Paste<br>Reset<br>Cancel<br>Help |                |
| <ul> <li>Match cases on key variables in sorted files</li> <li>Both files provide cases</li> <li>External file is keyed table</li> <li>Working Data File is keyed table</li> </ul> | Key Variables:                                                                                                    |                                        |                |
| ☐ Indicate case source as variable: source01 (*) = Working Data File (+) =บพิวเตอร์\ข้อมูลบุลที่3.                                                                                 | sav                                                                                                    |                                        | ภาพประกอบ 3.16 |

โปรแกรมก็จะจัดการแทรกตัวแปรอีก 10 ตัวแปรที่อยู่ในแฟ้ม "ข้อมูลชุดที่3.sav"
 ต่อท้ายตัวแปรของแฟ้ม "ข้อมูลชุดที่2.sav" ทีนี้เราก็จะได้ตัวแปรครบจำนวนตามต้องการคือ 23 ตัวแปร
 แล้ว จัดการจัดเก็บแฟ้มข้อมูลตัวแปรทั้ง 23 ตัวนี้ โดยตั้งชื่อใหม่ เช่น อาจตั้งชื่อว่า "ข้อมูลชุดที่4.sav"
 ถ้าหากเราแยกตัวแปรเอาไว้หลายแฟ้ม เราก็ใช้วิธีนี้ค่อย ๆ แทรกทีละแฟ้มจนครบจำนวน
 ตามที่เราต้องการ

#### การรวมแฟ้มข้อมูล : กรณีรวมกลุ่มตัวอย่าง

ในการแทรกกลุ่มตัวอย่างหรือแทรกตัวแปรในแฟ้มข้อมูลทุกท่านก็คงจะทำกันได้อย่าง ง่ายดาย แต่ถ้าหากเรามีแฟ้มข้อมูลอยู่ 2 แฟ้มซึ่งบันทึกตัวแปรเหมือนกันแต่กลุ่มตัวอย่างต่างกัน และ เราต้องการนำกลุ่มตัวอย่างจากแฟ้มข้อมูลทั้งสองแฟ้มนี้มาวิเคราะห์รวมกัน เราก็สามารถจะทำได้ โดยง่าย แต่มีข้อตกลงว่าตัวแปรที่บันทึกในแฟ้มทั้งสองจะต้องเท่ากันและอยู่ในลำดับเดียวกัน

สมมติว่าเรามีแฟ้มข้อมูลชื่อว่า "ข้อมูลชุดที่2.sav" และ "ข้อมูลชุดที่5.sav" บันทึกตัวแปร 13 ตัวแปรซึ่งอยู่ในลำดับเดียวกัน และแต่ละแฟ้มบันทึกกลุ่มตัวอย่างแฟ้มละ 20 คน และเราต้องการนำทั้ง สองแฟ้มนี้มารวมกันเพื่อให้เป็นจำนวน 40 คน เรามีวิธีการดังนี้

1. เปิดแฟ้มข้อมูล "ข้อมูลชุดที่2.sav" ขึ้นมาก่อน

 จากนั้นคลิกที่เมนูหลัก Data เมนูรอง Mearge file และเมนูย่อย Add Cases... ดังภาพประกอบ 3.17

| 🛅 ข้อ         | 🗎 ข้อมูลชุดที่2 - SPSS Data Editor |                     |                                        |                      |       |                     |            |          |  |  |
|---------------|------------------------------------|---------------------|----------------------------------------|----------------------|-------|---------------------|------------|----------|--|--|
| File E        | dit View                           | Data                | Transform                              | Analyze              | Graph | s Utilities         | Window     | Help     |  |  |
| 🚅 🕻<br>1: sex |                                    | Defi<br>Cop<br>Defi | ne Variable<br>y Data Prop<br>ne Dates | Properties<br>erties |       |                     |            | <b>.</b> |  |  |
|               | sex                                | Inse<br>Inse        | ert Variable<br>ert Cases              |                      |       | <b>x</b> 2          | <b>x</b> 3 | :        |  |  |
| 1             | 1.00                               | Got                 | :o Case                                |                      |       | 4.00                | 4.00       |          |  |  |
| 2             | 2.00                               | Sort<br>Trar        | : Cases<br>nspose                      |                      |       | 4.00                | 3.00       |          |  |  |
| 3             | 1.00                               | Res                 | tructure                               |                      |       | 3.00                | 4.00       |          |  |  |
| 4             | 2.00                               | Mer<br>Agg          | ge Files<br>regate                     |                      | •     | Add Cas<br>Add Vari | iables     | F        |  |  |
| 5             | 1.00                               | Orth                | nogonal Des                            | ign                  | ]     | 4.00                | 5.00       |          |  |  |
| 6             | 2.00                               | Split<br>Sele       | : File<br>ct Cases                     |                      |       | 3.00                | 5.00       |          |  |  |
| 7             | 1.00                               | Wei                 | ght Cases                              |                      |       | 3.00                | 3.00       |          |  |  |
| 8             | 2.00                               | ) 15                | 5.00 8                                 | 3.00                 | 3.00  | 3.00                | 1.00       |          |  |  |

 จะปรากฏหน้าต่าง "Add Cases : Read File" แล้วให้พิมพ์ชื่อแฟ้มอีกแฟ้มหนึ่งที่ ต้องการนำมาแทรก ในตัวอย่างนี้คือ "ข้อมูลชุดที่5.sav" ในช่อง "File name:" แล้วคลิก "Open"

| Add Cases:                                                                                                    | Read File                     |   | ? 🗙            |                |
|----------------------------------------------------------------------------------------------------|-------------------------------|---|----------------|----------------|
| Look in: 向                                                                                                    | โครงการอบรมสำนักคอมพิวเตอร์   | - | * ==+          |                |
| <ul> <li>ข้อมูลชุดที่</li> <li>ข้อมูลชุดที่</li> <li>ข้อมูลชุดที่</li> <li>ข้อมูลชุดที่</li> <li>ข้อมูลชุดที่</li> </ul> | 1<br>2<br>3<br>5              |   |                |                |
| File name:<br>Files of type:                                                                                             | ข้อมูลชุดที่5<br>SPSS (*.sav) |   | Open<br>Cancel | ภาพประกอบ 3.18 |

4. เมื่อปรากฏหน้าต่าง "Add Cases from" แล้วตามด้วยชื่อแฟ้มแล้ว ให้เราดูว่าจำนวนตัว แปรที่อยู่ในแฟ้ม "ข้อมูลชุดที่5.sav เท่ากับจำนวนตัวแปรที่อยู่ในแฟ้ม "ข้อมูลชุดที่2.sav" ที่เราเปิดไว้ แต่แรกหรือไม่ ถ้าจำนวนตัวแปรในทั้ง 2 แฟ้มไม่เท่ากันหรือคุณลักษณะของตัวแปรบางตัวในทั้ง 2 แฟ้มต่างกัน ตัวแปรจะไม่ถูกรวมอยู่ในไฟล์ นั่นคือตัวแปรจะไปอยู่ในช่องทางซ้ายมือ "Unpaired Variables:" ตัวแปรที่อยู่ในช่องนี้จะหายไปเมื่อคลิกปุ่ม OK ถ้าหากแน่ใจว่าตัวแปรถูกต้องแล้วให้คลิก ปุ่ม "OK"

| Jnpaired Variables: | Variables in New '                                                | Working Data File: |
|---------------------|-------------------------------------------------------------------|--------------------|
|                     | Pair<br>Pair<br>Sex<br>age<br>level<br>x1<br>x2<br>x3<br>x4<br>x5 |                    |
|                     | ☐ Indicate case s                                                 | ource as variable: |
| Bename              | source01                                                          |                    |

ภาพประกอบ 3.19

5. โปรแกรมก็จะจัดการแทรกกลุ่มตัวอย่างอีก 20 คนที่อยู่ในแฟ้ม "ข้อมูลชุดที่5.sav" ต่อท้ายแฟ้ม "ข้อมูลชุดที่2.sav" ทีนี้เราก็จะได้กลุ่มตัวอย่างครบจำนวนตามต้องการคือ 40 คนแล้ว จากนั้นให้บันทึกแฟ้มข้อมูลโดยตั้งชื่อใหม่ เช่น อาจตั้งชื่อแฟ้มข้อมูลใหม่ว่า "ข้อมูลชุดที่6.sav"

ถ้าหากเราแยกกลุ่มตัวอย่างเอาไว้หลายแฟ้ม เราก็ใช้วิธีนี้ค่อย ๆ แทรกทีละแฟ้มจนครบ จำนวนตามที่เราต้องการ

#### 4. การรับข้อมูลจากแฟ้มข้อมูลชนิดอื่น

#### การรับข้อมูลจาก Text File

มีบ่อยครั้งที่นักวิจัยป้อนข้อมูลที่เก็บรวบรวมมาได้โดยใช้โปรแกรม Edit หรือ Q-Edit ซึ่งจะ จัดเก็บอยู่ในรูปของ Text File เราสามารถจะนำมาวิเคราะห์หาค่าสถิติต่อด้วยโปรแกรม SPSS for Windows ได้ ซึ่งการป้อนข้อมูลนั้นจะมี 2 แบบ แล้วแต่ว่าผู้วิจัยจะเลือกใช้การป้อนข้อมูลแบบใด ซึ่งแต่ ละแบบมีวิธีการดังนี้

# 1. บันทึกข้อมูลไว้ในรูปแบบ Fix Column

| L1 C1 IA 490k                           | d:\spss\c6_2.dat |
|-----------------------------------------|------------------|
| 00132323112333233333333333333333333     |                  |
| 002333313132233333331333323322332       |                  |
| 0033213322233132333313333333332332      |                  |
| 004131333133113333333333333333333333333 |                  |
| 005321323313332113313333313331321       |                  |
| 00633133323333333122323332332332        |                  |
| 007323322233323233333333333333333333333 |                  |
| 00833332333233333333333313311333333     |                  |
| 009333333333333333333333333333333333333 |                  |
| 010333333323233333333333333333333333333 |                  |
| 01133123333331333332123333333333333     |                  |
| 0123333131333333333331333313331331      |                  |
| 0133333333333333333311333333331333      |                  |
| 014333333333333333333333333333333333333 |                  |
| 0153323231333331133323333333333333      |                  |
| 016333333333333333333333333333333333333 |                  |
| 017333313332333331333333333333333333    |                  |
| 018331333333332313333333333333333333    |                  |
| 019333313132212231333332333333333       |                  |
| 020331213123113333322333323331333       |                  |
| 0213333133331333333333333333333331331   |                  |
| 022332133322333233322233313323332       |                  |
| 02333332333333333312333333333333333     |                  |
| 024332133333333331213133311333332       |                  |

ภาพประกอบ 3.20

จากรูปแบบเป็นการบันทึกแบบ Fix Column มีจำนวนกลุ่มตัวอย่าง 103 คน โดยใช้ Column ที่ 1-3 จะเป็นรหัสประจำตัวของกลุ่มตัวอย่าง และตั้งแต่ Column ที่ 4 จนถึง 33 จะเป็นคะแนนของ แบบวัด Rating Scale 3 ระดับ จำนวน 30 ข้อความ

ข้อมูลชุดนี้บันทึกอยู่ในแฟ้มชื่อ c6\_2.dat เราจะนำมาแปลงเข้า SPSS for Windows ได้ดังนี้

| Untitled - SPSS for Wir                                                                                                    | dows Data Ed           | litor<br>Grapha Utilitica | )tindow Holo          |         |     |            | _ 8 :   | ×       |
|----------------------------------------------------------------------------------------------------|------------------------|---------------------------|-----------------------|---------|-----|------------|---------|---------|
| le <u>E</u> dit <u>v</u> iew <u>D</u> ata <u>T</u> ra<br>New                                                                  | nsioim <u>A</u> nalyze | Data                      |                       | 1       |     |            |         |         |
| <u>O</u> pen                                                                                                    | Ctrl+0                 | Syntax                    | TTE I & A             | 2       |     |            | Ta      | -       |
| Data <u>b</u> ase Capture                                                                                                    | •                      | <u>O</u> utput            |                       |         |     |            | ŀ       | <b></b> |
| <u>R</u> ead Text Data                                                                                                    |                        | Draft Output              | -                     |         | ( ) |            | r f     |         |
|                                                                                                    | Ctrl+S                 | Script                    | var                   | var     | var | var        | var     |         |
|                                                                                                    |                        |                           |                       |         |     |            |         |         |
| Display Data Info                                                                                                    |                        |                           |                       |         |     |            |         |         |
|                                                                                                    |                        |                           |                       |         |     |            |         |         |
|                                                                                                    | Ctrl+P                 |                           | -                     |         |     |            |         |         |
|                                                                                                    | Ctri+.                 |                           |                       |         |     |            |         |         |
| 2 C.VProgram Files/SPSV<br>3 C.VProgram Files/SPSV<br>5 b6<br>6 D.VLIS8Vryout6<br>2 A.Vtryout<br>8 A.Vtryout6<br>5 c5<br>Egit | Aggr<br>58<br>57       |                           |                       |         |     |            |         |         |
| 9                                                                                                    |                        |                           |                       |         |     |            |         |         |
| 10                                                                                                    |                        |                           |                       |         |     |            |         |         |
|                                                                                                    |                        |                           |                       |         |     |            |         | -       |
| u Sustav                                                                                                    |                        | SPSS for 1                | Windows Processor is  | e readu | 1   |            | <u></u> |         |
|                                                                                                    |                        |                           | windows i focessor is | stoduy  | 1   | I Doo need |         |         |

1.1 คลิกที่เมนู File -> New -> Syntax

จะปรากฏหน้าต่าง Syntax 1

| -    | Cuntau | 1 CD       | CC for h | lindowa        | Cuntau            | Editor        |          |                |            |
|------|--------|------------|----------|----------------|-------------------|---------------|----------|----------------|------------|
| × 1  | oyntax |            | 55 IUI 4 | Tinuuws        | Syntax            | Eultor        | 1 1 1    | <u>.</u>       |            |
| File | Edit   | View       | Analyze  | <u>G</u> raphs | <u>U</u> tilities | : <u>H</u> un | Window   | v <u>H</u> elp |            |
| 2    |        | <u>s</u> . |          |                | D #               |               | Ø        | 2 I            | 1          |
| 두    |        |            |          |                |                   |               |          |                |            |
|      |        |            |          |                |                   |               |          |                |            |
|      |        |            |          |                |                   |               |          |                |            |
| L    |        |            |          |                |                   |               |          |                |            |
|      |        |            |          |                |                   |               |          |                |            |
|      |        |            |          |                |                   |               |          |                |            |
|      |        |            |          |                |                   |               |          |                |            |
|      |        |            |          |                |                   |               |          |                |            |
|      |        |            |          |                |                   |               |          |                |            |
|      |        |            |          |                |                   |               |          |                |            |
|      |        |            |          |                |                   |               |          |                |            |
|      |        |            |          |                |                   |               |          |                |            |
|      |        |            |          |                |                   |               |          |                |            |
|      |        |            |          |                | 9                 | epec s        | v Window | ue Proce       | eeori /    |
| 10   |        |            |          |                |                   | 3F33 II       | N WINDU  | AS LIDCE       | essort //, |

1.2 จากนั้นให้เขียนคำสั่งเพื่อเรียกข้อมูลจากแฟ้ม c6\_2.dat โดยพิมพ์

```
Data list file = "d:\spss\c6_2.dat" /id 1-3 x1 to x30 4-33.
Execute.
```

จากคำสั่งเป็นการเรียกข้อมูลที่อยู่ในแฟ้ม c6\_2.dat ซึ่งแฟ้มนี้จะอยู่ใน directory d:\spss\ ข้อมูลภายในแฟ้มจะประกอบด้วยตัวแปร id ใน Column ที่ 1-3 และคะแนนของข้อความ 30 ข้อความ อยู่ใน Column ที่ 4-33 เมื่อป้อนคำสั่งเสร็จแล้วให้ทำแถบดำคำสั่งทั้งหมดแล้วคลิกที่ปุ่ม D เพื่อรันโปรแกรม

| 📓 Syntax1 - SPSS Syntax Editor                              |              |
|-------------------------------------------------------------|--------------|
| <u>File Edit View Analyze Graphs Utilities Run Window H</u> | <u>t</u> elp |
| <b></b>                                                     | <u>±</u>     |
| Data list file = "d:\spss\c6_2.dat" /id 1-3 ×1 to ×30 4-33  |              |
| Execute.                                                    |              |
|                                                             |              |
|                                                             |              |
|                                                             |              |
|                                                             |              |
|                                                             |              |
|                                                             |              |
| 📍 SPSS Processor is re                                      | eady // ภ    |

1.3 เมื่อปรากฏข้อมูลแล้ว ให้ Save ข้อมูลเก็บไว้

ในที่นี้สมมติว่าเราจะบันทึกชื่อเป็น "sample2.sav" โดยการคลิกที่เมนู File -> Save และจะปรากฏหน้าต่าง "Save As.." พิมพ์ชื่อแฟ้ม Sample2 ในช่อง "File name :" แล้วเลือก Directory ที่ต้องการจัดเก็บในช่อง Save in : แล้วคลิก Save

| Save jn: Spss<br>a14 b6 c5 Spssprof test1<br>File <u>name: sample2 Save </u>                  | : Save Data /                        | As                                    | ?×           |
|-----------------------------------------------------------------------------------------------|--------------------------------------|---------------------------------------|--------------|
| a14         b6         c5         Spssprof         test1         File <u>name: sample2   </u> | Save in: 🔂                           | spss 💌 🖭 🧭                            |              |
| File <u>n</u> ame: sample2 <u>Save</u>                                                        | a14<br>b6<br>c5<br>Spssprof<br>test1 |                                       |              |
|                                                                                               | File <u>n</u> ame:                   | sample2                               | <u>S</u> ave |
| Save as type: SPSS (*.sav)                                                                    | Save as <u>t</u> ype:                | SPSS (*.sav)                          | Paste        |
| ✓ Write variable names to spreadsheet           Cancel                                        |                                      | ✓ Write variable names to spreadsheet | Cancel       |

## เพียงเท่านี้ก็จะได้ข้อมูลไว้วิเคราะห์หาค่าทางสถิติต่อไป

| 📰 sam           | ple2 - S                    | PSS (         | ior Wi        | ndow    | s Data        | a Edito  | DT             |                           |                  |                |                |            |        |        |             |       |        |         |      | - 8 ×  |
|-----------------|-----------------------------|---------------|---------------|---------|---------------|----------|----------------|---------------------------|------------------|----------------|----------------|------------|--------|--------|-------------|-------|--------|---------|------|--------|
| <u>File E</u> o | dit <u>V</u> iev<br>⊐al/⇔rt | v <u>D</u> al | ta <u>I</u> n | ansform | n <u>A</u> na | alyze    | <u>G</u> raphs | : <u>U</u> tilii<br>1 • 1 | ties ⊻<br>remute | ⊻indow<br>⊨ In | / <u>H</u> elp | 51         |        |        |             |       |        |         |      |        |
|                 |                             | <u> </u>      | 0             |         |               | <u> </u> |                |                           |                  | e iii          | . I 🥸 🗹        | 2          |        |        |             |       |        |         |      | - Care |
| 1 :id           |                             |               |               | 1       |               |          |                |                           |                  |                |                |            |        |        |             |       |        |         |      | Ê      |
|                 | id                          | x1            | x2            | x3      | x4            | x5       | x6             | x7                        | x8               | x9             | x10            | x11        | x12    | x13    | x14         | x15   | x16    | x17     | x18  | x19    |
| 1               | 1                           | 3             | 2             | 3       | 2             | З        | 1              | 1                         | 2                | 3              | 3              | 3          | 2      | 3      | 3           | 3     | 3      | 3       | 3    |        |
| 2               | 2                           | 3             | 3             | 3       | 3             | 1        | 3              | 1                         | 3                | 2              | 2              | 3          | 3      | 3      | 3           | 3     | 3      | 3       | 1    |        |
| 3               | 3                           | ð             | 2             | 1       | 3             | 3        | 2              | 2                         | 2                | 3              | 3              | 1          | 3      | 2      | 3           | 3     | 3      | 3       | 1    |        |
| 4               | 4                           | 1             | 3             | 1       | 3             | З        | З              | 1                         | 3                | 3              | 1              | 1          | 3      | 3      | 3           | 3     | 3      | 3       | 3    |        |
| 5               | 5                           | 3             | 2             | 1       | 3             | 2        | 3              | 3                         | 1                | 3              | 3              | 3          | 2      | 1      | 1           | 3     | 3      | 1       | 3    |        |
| 6               | 6                           | 3             | 3             | 1       | 3             | 3        | 3              | 2                         | 3                | 3              | 3              | 3          | 3      | 3      | 3           | 3     | 1      | 2       | 2    |        |
| 7               | 7                           | 3             | 2             | 3       | 3             | 2        | 2              | 2                         | 3                | 3              | 3              | 2          | 3      | 2      | 3           | 3     | 3      | 3       | 3    |        |
| 8               | 8                           | З             | 3             | З       | З             | 2        | З              | 3                         | 3                | 2              | 3              | 3          | 3      | 3      | 3           | 3     | 3      | 3       | 3    |        |
| 9               | 9                           | 3             | 3             | 3       | 3             | 3        | 3              | 3                         | 3                | 3              | 3              | 3          | 3      | 1      | 3           | 3     | 3      | 3       | 3    |        |
| 10              | 10                          | 3             | 3             | 3       | 3             | 3        | 3              | 3                         | 2                | 3              | 2              | 3          | 3      | 2      | 3           | 3     | 3      | 3       | 3    |        |
| •               |                             |               |               |         |               |          |                |                           |                  |                |                |            |        |        |             |       |        |         |      |        |
|                 | 1                           |               |               |         |               |          |                | SPSSI                     | for Win          | idows F        | Processor      | r is ready |        |        |             | 1.155 | 1      |         |      |        |
| 🛃 Sta           | rt 🤅                        | 5             |               | > 巖     | 9             | 2 💋      | 1 2            |                           | samp             | le2 -          | 🚳              | Paint Sh   | op Pro | 💌 tran | _textfile - | 🗄     | 🖥 En 🌆 | III W 4 | ¢@\$ | 10:07  |

ภาพประกอบ 3.25

| L 1   |   |   | C 1  |      | IA     | 488   | 3k   | ×d:\spss\c3-1.dat |
|-------|---|---|------|------|--------|-------|------|-------------------|
| 13254 | 1 | 1 | 57 1 | 156  | 62.9 2 | 7 15. | 08   | 8 839             |
| 13260 | 1 | 1 | 48 1 | 151  | 62.9 2 | 4 19. | 02   | 2 1194            |
| 13270 | 1 | 1 | 41 1 | 159  | 68.8 2 | 3.4 2 | 2.3  | .3 1228           |
| 13279 | 1 | 1 | 33 1 | 145  | 61.02  | 24.9  | 14.  | 4.4 1214          |
| 13288 | 1 | 1 | 57 1 | 158. | 5 61.0 | 2 30  | 16   | 6.4 836           |
| 13301 | 1 | 1 | 37 1 | 154  | 64.9 2 | 6.2 9 | 8.6  | 8 940             |
| 13315 | 1 | 1 | 41.5 | 5 14 | 7 70.8 | 27.2  | 2 11 | 11.9 808          |
| 13318 | 1 | 1 | 47 1 | 159  | 70.8 2 | 3.2 1 | 7.0  | .06 1327          |
| 13350 | 1 | 2 | 37 1 | 151  | 66.9 2 | 9.2 1 | 3.1  | .1 612            |
| 13360 | 1 | 2 | 58 1 | 154  | 45.2 3 | 5.2 1 | 3.4  | .4 816            |
| 13361 | 1 | 2 | 60 1 | 160  | 68.8 2 | 5.3 2 | 2.5  | .9 1016           |
| 13430 | 1 | 1 | 53 1 | 158  | 62.9 2 | 9.9 1 | 7.1  | .7 890            |
| 13440 | 1 | 1 | 38 1 | 147  | 64.9 2 | 7.4 1 | 0.8  | .8 932            |
| 13445 | 1 | 1 | 56 1 | 158  | 62.9 2 | 7.2 1 | 4.1  | .7 931            |
| 13463 | 1 | 2 | 61 1 | 159  | 59.05  | 26.2  | 11.  | 1.8 730           |
| 13465 | 1 | 2 | 49 1 | 156  | 51.1 2 | 9.2 1 | 5.0  | .09 816           |
| 13499 | 1 | 2 | 45 1 | 174  | 55.1 2 | 9.9 1 | 1.4  | .4 728            |
| 13500 | 1 | 2 | 40 1 | 162  | 59.05  | 29.2  | 16.  | 6.4 628           |
| 13512 | 1 | 2 | 47 1 | 155  | 53.1 3 | 1.8 1 | 1.1  | .1 458            |
| 13523 | 1 | 2 | 43 1 | 153  | 66.9 2 | 9.5 1 | 9.0  | .02 724           |
| 13524 | 1 | 2 | 39 1 | 152  | 74.8 2 | 9.7 1 | 6.0  | .07 824           |
| 13535 | 1 | 2 | 47 1 | 158  | 53.1 2 | 5.3 1 | 2.1  | .7 726            |
| 13536 | 1 | 2 | 59 1 | 158  | 51.1 3 | 2.2 1 | 1.8  | .8 726            |
| 13259 | 1 | 1 | 60 1 | 160  | 64.9 2 | 2.9 2 | 25.5 | .5 924            |

2. บันทึกข้อมูลแบบ Free Column

ภาพประกอบ 3.26

ในข้อมูลชุดนี้จะมีตัวแปรอยู่ 9 ตัวแปร คือ รหัสประจำตัวนักเรียน, ระดับชั้น (ป.1 – ป.6), เพศ (ชาย,หญิง), น้ำหนัก, ส่วนสูง, คะแนนจากการกระโดดไกล, คะแนนจากการวิ่งซิกแซก, คะแนน จากการทุ่มลูกบอล และคะแนนจากการวิ่ง 5 นาที ข้อมูลเหล่านี้บันทึกอยู่ในแฟ้ม c3-1.dat

ข้อมูลในแต่ละตัวแปรจะถูกคั่นด้วยช่องว่าง เราจะมีวิธีการแปลงข้อมูลเพื่อนำไปใช้ใน SPSS for Windows ได้ดังนี้

2.1 คลิกที่ file -> Open หรือคลิกที่ปุ่ม 2.1 จะปรากฏหน้าต่าง "Open File" ให้คลิก เลือก Directory ที่แฟ้ม c3-1.dat ถูกจัดเก็บอยู่ในช่อง "Look in: " และพิมพ์ชื่อแฟ้มข้อมูลในช่อง "File name:" แล้วคลิกที่ปุ่ม Open

| Open File                                                       |                                                                                                    |                                                          | ? ×                                                                                                    |
|-----------------------------------------------------------------|----------------------------------------------------------------------------------------------------|----------------------------------------------------------|----------------------------------------------------------------------------------------------------|
| Look in: 🔂                                                      | spss                                                                                                    | 🗾 🖻 🧕                                                    | 1 🖻 🔳                                                                                                    |
| 版 14-1<br>版 15-1<br>版 15-2<br>版 16-8<br>版 5-6<br>版 6-8<br>版 7-1 | <ul> <li>第7-2</li> <li>8-1</li> <li>第9-6</li> <li>第9-9</li> <li>41</li> <li>単 A10</li> <li>単 A11</li> </ul> | 識 a12<br>編 A13<br>a14<br>編 a15<br>編 A2<br>編 a20<br>編 a21 | <ul> <li>論 a22</li> <li>論 a23</li> <li>論 a24</li> <li>論 a25</li> <li>論 a26</li> <li>論 a27</li> <li>論 a28</li> </ul> |
| File name:                                                      | c3-1 dat                                                                                                    |                                                          |                                                                                                    |
| Files of <u>type</u> :                                          | Tab-delimited (*.dat,*.tx                                                                                   | t) 💌                                                     | <br>Paste                                                                                                    |

| 632 10200 0 83 31.08<br>633 870 0 93 31.17<br>635 1740 83 41.91 v<br>1 var1 var2 var3 v<br>1 2 3 | This wizard will help you r<br>specify information about<br>Does your text file mato | read data from your tex<br>the variables.<br>ch a predefined format | t file and |        |
|--------------------------------------------------------------------------------------------------|--------------------------------------------------------------------------------------|---------------------------------------------------------------------|------------|--------|
| war1         war2         war3         w           1                                             | Does your text file mato                                                             | ch a predefined format                                              | Browse     |        |
| 2 3                                                                                              |                                                                                      |                                                                     | Browse     |        |
| DOTES AND                                                                                        |                                                                                      |                                                                     |            |        |
|                                                                                                  |                                                                                      |                                                                     |            |        |
| ext file:                                                                                        |                                                                                      |                                                                     |            |        |
|                                                                                                  | 20 30<br>                                                                            | 40<br>•••••••••••••••                                               | <u></u>    |        |
| 1 13254 1 1 57 156                                                                               | 62.9 27 15.08 83                                                                     | 39                                                                  | <b>_</b>   |        |
| 2 13260 1 1 48 151                                                                               | 62.9 24 19.02 1:                                                                     | 194                                                                 |            |        |
| 3 13270 1 1 41 159                                                                               | 68.8 23.4 22.3                                                                       | 1228                                                                |            |        |
| 1 13279 1 1 33 145<br>5 13288 1 1 57 159                                                         | 5 61 02 30 16 4                                                                      | 1414                                                                | -1         |        |
| 1                                                                                                | .5 51.02 55 18.4                                                                     | 000                                                                 |            |        |
|                                                                                                  |                                                                                      |                                                                     |            | 6<br>3 |
| < Back                                                                                           | Next > Einish                                                                        | Cancel                                                              | Help       |        |

2.2 จะปรากฏหน้าต่าง "Text Import Wizard – Step 1 of 6" ให้คลิกที่ปุ่ม "Next >"

 2.3 จะปรากฏหน้าต่าง "Text Import Wizard – Step 2 of 6" แล้วถามว่าข้อมูลที่จะ นำเข้ามีลักษณะ Fixed Width หรือไม่ แต่ในกรณีของเราเป็นแบบ Free โดยมีช่องว่างคั่น ให้เลือกที่
 "Delimited" และอีกคำถามหนึ่งมีว่า ให้รวมชื่อตัวแปรที่อยู่บรรทัดบนสุดของแฟ้มข้อมูลหรือไม่ ในกรณี นี้เราไม่มีชื่อตัวแปร ให้เลือก "no" แล้วคลิก "Next >"

| Text Imp | oort Wiza                                | ard ·       | Step                      | 2 of 6                         |                            |                     |                        | ÷                        |              |           |      |      | ×  |
|----------|------------------------------------------|-------------|---------------------------|--------------------------------|----------------------------|---------------------|------------------------|--------------------------|--------------|-----------|------|------|----|
| How a    | are your va<br>Delimited<br>Fixed wid    | ariab<br>th | les arrar<br>- Va<br>- Va | nged?-<br>ariables<br>ariables | : are delir<br>: are aligr | nited b<br>ned in 1 | iy a spec<br>fixed wid | ific chara<br>Ith columi | acter<br>ns. | (i.e., co | mma, |      |    |
| - Text f | ariable nan<br>Yes<br>N <u>o</u><br>ile: | nesi        | ncluded                   | at the                         | top of yc                  | ur fileî            |                        |                          |              |           |      |      |    |
|          | <b>.</b>                                 |             | . 10                      |                                | 20                         |                     |                        | <b>.</b>                 |              | 40        |      | . 50 | -  |
| 1        | 13254                                    | 1           | 1 57                      | 156                            | 62.9                       | 27 :                | 15.08                  | 839                      | _            |           |      |      |    |
| 2        | 13260                                    | 1           | 1 48                      | 151                            | 62.9                       | 24 :                | 19.02                  | 1194                     |              |           |      |      |    |
| 3        | 13270                                    | 1           | 1 41                      | 159                            | 68.8                       | 23.4                | 4 22.3                 | 3 1228                   | 3            |           |      |      |    |
| 4        | 13279                                    | 1           | 1 33                      | 145                            | 61.02                      | 24                  | .9 14                  | .4 121                   | 14           |           |      |      |    |
| 5        | 13288                                    | 1           | 1 57                      | 158                            | .5 61.                     | 02 3                | 30 16                  | .4 836                   | 5            |           |      | ]    |    |
|          |                                          |             | < <u>B</u> ack            |                                | <u>N</u> ext>              |                     | Fir                    | hish                     |              | Cance     |      | He   | lp |

2.4 จะปรากฏหน้าต่าง "Text Import Wizard – Delimited Step 3 of 6" ให้ถามว่า กลุ่มตัวอย่างคนแรกเริ่มที่บรรทัดเท่าไหร่ ในที่นี้เราเริ่มบรรทัดแรก คือเลข 1 และคำถามถัดมาถามว่า ในการนำเสนอในกลุ่มตัวอย่างแต่ละคนนำเสนออย่างไร ในที่นี้หนึ่งบรรทัดก็คือ 1 คน ให้เลือก "Each line represents a case" และคำถามสุดท้าย จำนวนของกลุ่มตัวอย่างที่ต้องการนำเข้ามา ในที่นี้เรา ต้องการทั้งหมดให้เลือก "All of the cases" แล้วคลิก "Next >"

#### บทที่ 3 การจัดกระทำกับข้อมูล

| The <u>f</u> irst                 | case of data                                                 | begins on                                  | which line nu                                 | umber?                              | 1                                              | -                                         |    |         |              |
|-----------------------------------|--------------------------------------------------------------|--------------------------------------------|-----------------------------------------------|-------------------------------------|------------------------------------------------|-------------------------------------------|----|---------|--------------|
| How ar                            | e your cases                                                 | represent                                  | ed?                                           |                                     |                                                |                                           |    |         |              |
| ΦE                                | ach line repr                                                | esents a i                                 | case                                          |                                     |                                                |                                           |    |         |              |
|                                   |                                                              |                                            |                                               |                                     |                                                | -                                         |    |         |              |
| 04                                | A specific nur                                               | mber of <u>v</u> a                         | riables repres                                | ents a c                            | ase:  1                                        | ÷                                         |    |         |              |
| How m<br>© <u>/</u><br>© 1<br>© / | any cases do<br>I of the case<br>he first 10                 | o you wan<br>es<br>00<br>centage c         | cases.                                        | approxim                            | ate): 10                                       | नन                                        | %  |         |              |
|                                   |                                                              |                                            |                                               |                                     |                                                |                                           |    |         |              |
| Data p                            | eview                                                        | 10                                         | 2                                             | 0                                   | 30                                             |                                           | 40 |         | 50           |
| Data p                            |                                                              |                                            |                                               | D                                   | 30                                             |                                           | 40 |         | 50           |
| Data p                            | eview                                                        |                                            |                                               | 0 <b>)</b><br>9 27                  | 30<br>15.08 8                                  |                                           | 40 |         | . <u>.50</u> |
| Data p                            | eview                                                        | . 10<br>. 1 57<br>. 1 48                   | 2<br>156 62.<br>151 62.                       | 0<br>9 27<br>9 24<br>8 23           | 30<br>15.08 (<br>19.02 (<br>4 22 3             | <b>!</b><br>339<br>1194                   | 40 | .1      | . <u>50</u>  |
| Data p                            | eview<br>13254 1<br>13260 1<br>13270 1<br>13279 1            | 10<br>. 1 57<br>. 1 48<br>. 1 41<br>. 1 33 | 2<br>156 62.<br>151 62.<br>159 68.<br>145 61  | 0<br>9 27<br>9 24<br>8 23.          | 30<br>15.08 (<br>19.02 (<br>4 22.3<br>-9 14.4  | <b>.</b><br>339<br>1194<br>1228<br>4 1214 |    | <u></u> | <u>.50</u>   |
| Data pr                           | eview<br>13254 1<br>13260 1<br>13270 1<br>13279 1<br>13279 1 | 10<br>1 57<br>1 48<br>1 41<br>1 33         | 2<br>156 62.<br>151 62.<br>159 68.<br>145 61. | 0<br>9 27<br>9 24<br>8 23.<br>02 24 | 30<br>15.08 {<br>19.02 :<br>4 22.3<br>.9 14.4  | <b>.</b><br>339<br>1194<br>1228<br>4 1214 |    |         | .50<br>      |
| Data p                            | eview<br>13254 1<br>13260 1<br>13270 1<br>13279 1<br>13279 1 | 10<br>1 57<br>1 48<br>1 41<br>1 33         | 2<br>156 62.<br>151 62.<br>159 68.<br>145 61. | D<br>9 27<br>9 24<br>8 23.<br>D2 24 | 30<br>15.08 (<br>19.02 :<br>4 22.3<br>.9 14.4  | <b>]</b><br>339<br>1194<br>1228<br>4 1214 | 40 |         | 50<br>       |
| Data p                            | eview<br>13254 1<br>13260 1<br>13270 1<br>13279 1<br>13279 1 | 10<br>1 57<br>1 48<br>1 41<br>1 33         | 2<br>156 62.<br>151 62.<br>159 68.<br>145 61. | 0<br>9 27<br>9 24<br>8 23.<br>02 24 | 30.<br>15.08 (<br>19.02 :<br>4 22.3<br>.9 14.4 | 339<br>1194<br>1228<br>1214               |    |         | .50<br>      |

ภาพประกอบ 3.30

2.5 จะปรากฎหน้าต่าง "Text Import Wizard – Delimited Step 4 of 6" ถามว่า มี สัญลักษณ์อะไรในการแบ่งแยกแต่ละตัวแปร ในที่นี้ของเราเป็นช่องว่าง จึงคลิกเลือกที่ช่อง "Space" แล้ว คลิก "Next >" 2 ครั้ง

|                                              |                   | 101013 : |    |                |                   |
|----------------------------------------------|-------------------|----------|----|----------------|-------------------|
|                                              | I∕ <u>S</u> pace  |          |    |                |                   |
| └ <u>C</u> omma                              | Semicol           | on       |    |                |                   |
| □ <u>0</u> ther:                             | 53                |          |    |                |                   |
|                                              |                   |          |    |                |                   |
|                                              |                   |          |    |                |                   |
|                                              |                   |          |    |                |                   |
|                                              |                   |          |    |                |                   |
|                                              |                   |          |    |                |                   |
|                                              |                   |          |    |                |                   |
| ata preview                                  | 1                 |          |    | 1              |                   |
| ata preview                                  | V2                |          | V3 | V4             |                   |
| ata preview<br>V1<br>13254                   | V2<br>1           | 1        | V3 | V4<br>57       | 156               |
| ata preview<br>V1<br>13254<br>13260          | V2<br>1<br>1      | 1        | ٧3 | 57<br>48       | 156<br>151        |
| ata preview<br>V1<br>13254<br>13260<br>13270 | V2<br>1<br>1<br>1 | 1        | V3 | 57<br>48<br>41 | 156<br>151<br>159 |

2.6 จะปรากฎหน้าต่าง "Text Import Wizard – Delimited Step 6 of 6" ถามว่าจะ Save ข้อมูลที่แปลงแล้วหรือไม่ ถ้าใช่ก็คลิกที่ "Yes" แล้วตั้งชื่อแฟ้มข้อมูล ถ้ายังไม่ save ก็คลิก "No" อีกคำถามหนึ่งจะให้แสดงผลการแปลงข้อมูลออกทาง "syntax" หรือไม่ ถ้าไม่ก็คลิก "No" แล้วคลิก "Finish"

| ver1       ver2       ver3       ver3                                                                                                    | /e.As    |
|----------------------------------------------------------------------------------------------------|----------|
| ver1       ver2       ver3       •         1       528       640       1         2       530       2400       0         3       532       10200       0         4       633       870       0         •       •       •       •         •       •       •       •         •       •       •       •         •       •       •       •         •       •       •       •         •       •       •       •         •       •       •       •         •       •       •       •         •       •       •       •         •       •       •       •         •       •       •       •         •       •       •       •         •       •       •       •         •       •       •       •         •       •       •       •         •       •       •       •         •       •       •       •         •       •       •       •      <                                                                                                    | ve As    |
| 1       628       640       1         2       630       2400       0         3       632       10200       0         4       633       870       0         Image: Constraint of the syntax in the syntax in the                                                                                                    |          |
| 2       530       2400       0         3       532       10200       0         4       533       870       0         Image: Constraint of the syntax in the syntax in the syntax                                                     |          |
| 3       632       16280       0         4       633       870       0         Image: Constraint of the syntax of the syntax of the |          |
| G Yes     C Yes     C No     Press the Finish button to complete the text import wiza                                                                                                    |          |
| Yes      No      Press the Finish button to complete the text import wiza                                                                                                    |          |
| a preview                                                                                                    |          |
| 13254 1 1 57 150                                                                                                    | ]        |
| 13260 1 1 48 15                                                                                                    |          |
| 13270 1 1 41 159                                                                                                    | <u>ا</u> |
| 13270 1 1 33 1/1                                                                                                    | J.       |
| 4                                                                                                    |          |

ข้อมูลทั้งหมดจะปรากฏบนหน้าต่างข้อมูล Input ของ SPSS for Windows ถ้าหาก พอใจกับผลการแปลงข้อมูล ก็ให้ "Save As..." ข้อมูลเพื่อใช้ในการวิเคราะห์ต่อไป

| 📺 Unti      | itled - SPSS for Wi                      | ndows Data Editor                              |                                              |                      |                  |             |               | 8 ×   |
|-------------|------------------------------------------|------------------------------------------------|----------------------------------------------|----------------------|------------------|-------------|---------------|-------|
| <u>File</u> | dit <u>V</u> iew <u>D</u> ata <u>I</u> r | ansform <u>A</u> nalyze <u>G</u>               | <u>à</u> raphs <u>U</u> tilities <u>W</u> ir | ndow <u>H</u> elp    |                  |             |               |       |
|             |                                          | <u>- 1 1 1 1 1 1 1 1 1 1 1 1 1 1 1 1 1 1 1</u> |                                              | <u>s</u>             |                  |             |               |       |
| 1:v1        |                                          | 13254                                          |                                              |                      |                  |             |               |       |
|             | v1                                       | v2                                             | v3                                           | v <b>4</b>           | v5               | v6          | v7            |       |
| 1           | 13254.00                                 | 1.00                                           | 1.00                                         | 57.00                | 156.00           | 62.90       | 27.00         |       |
| 2           | 13260.00                                 | 1.00                                           | 1.00                                         | 48.00                | 151.00           | 62.90       | 24.00         |       |
| 3           | 13270.00                                 | 1.00                                           | 1.00                                         | 41.00                | 1 <b>59</b> .00  | 68.80       | 23.40         |       |
| 4           | 1 <b>3279</b> .00                        | 1.00                                           | 1.00                                         | 33.00                | 145.00           | 61.02       | 24.90         |       |
| 5           | 13288.00                                 | 1.00                                           | 1.00                                         | 57.00                | 158.50           | 61.02       | <b>3</b> 0.00 |       |
| 6           | 13301.00                                 | 1.00                                           | 1.00                                         | 37.00                | 154.00           | 64.90       | 26.20         |       |
| 7           | 13315.00                                 | 1.00                                           | 1.00                                         | 41.50                | 147.00           | 70.80       | 27.20         |       |
| 8           | 13318.00                                 | 1.00                                           | 1.00                                         | 47.00                | 1 <b>59</b> .00  | 70.80       | 23.20         |       |
| 9           | 13350.00                                 | 1.00                                           | 2.00                                         | 37.00                | 151.00           | 66.90       | 29.20         |       |
| 10          | 13360.00                                 | 1.00                                           | 2.00                                         | 58.00                | 154.00           | 45.20       | 35.20         |       |
| •           |                                          |                                                | CDCC (col) (cod)                             | Description          |                  |             |               | Þ     |
|             | dit es es er r                           |                                                | ISPSS for Windo                              | ws mocessor is ready | - 10             |             |               |       |
| Sta         | uli 🕲 🖆 🔣 🖡                              | > 🎇 🔛 💁 🜌                                      | 💱 🗍 🛗 Untitle                                | d - S 🚳 Paint Sh     | hop Pro Tran_tex | tfile 🔤 🔂 🗖 | u III W 🗘 🖗 🛞 | 15:51 |

#### การรับข้อมูลจาก Microsoft Excel File

มีบ่อยครั้งที่นักวิจัยป้อนข้อมูลที่เก็บรวบรวมมาได้ด้วยโปรแกรม Microsoft Excel แล้วไม่ สามารถจะนำมาวิเคราะห์หาค่าสถิติต่อด้วยโปรแกรม SPSS for Windows หรือนักวิจัยบางท่านอาจจะ ไม่ได้เป็นผู้ป้อนข้อมูลเอง อาจจะให้ผู้ช่วยนักวิจัยเป็นผู้ป้อนข้อมูล แต่ผู้ช่วยนักวิจัยใช้โปรแกรม SPSS ไม่เป็น อาจให้ผู้ช่วยนักวิจัยป้อนข้อมูลด้วย Microsoft Excel ก็ได้ แล้วจึงนำมาแปลงเข้ากับโปรแกรม SPSS for Windows

#### กรณีใช้โปรแกรม SPSS for Windows เวอร์ชั่น 10 หรือต่ำกว่า

สมมติว่า ตัวแปรที่เราป้อนมีด้วยกัน 5 ตัวแปร และมีกลุ่มตัวอย่าง 20 คน ดังภาพประกอบ

| ۳.<br>۱ | เ <u>ฟ</u> ม แ <u>ก้</u> ใข | มุ <u>ม</u> มอง แ <u>ห</u> | <u>า</u> รก <u>รูป</u> แบบ | เครื่องมือ ข้ | อมูล <u>ห</u> น้าต่าง   | ม <u>ว</u> ิธีใช้ | - lu       |   |        |       |       | <u> - 181 ×</u> |
|---------|-----------------------------|----------------------------|----------------------------|---------------|-------------------------|-------------------|------------|---|--------|-------|-------|-----------------|
| D       | 🖻 🖬 (é                      | 3 Là 💖                     |                            | າ 🖌 🏀 🕇       | Σ <i>f</i> ∗ <b>2</b> ↓ | 1                 | Cordia New |   | • 14 • | B / U | E = 3 |                 |
| _       | D6                          | <u> </u>                   | = 2                        |               |                         |                   |            |   |        |       |       |                 |
|         | A                           | В                          | С                          | D             | E                       | F                 | G          | н | 1      | J     | К     | L <u>*</u>      |
| 1       | D                           | SEX                        | AGE                        | YEAR          | STATUS                  |                   |            |   |        |       |       |                 |
| 2       | 1                           | 1                          | 28                         | 2             | 1                       |                   |            |   |        |       |       |                 |
| 3       | 2                           | 2                          | 35                         | 3             | 2                       |                   |            |   |        |       |       |                 |
| 4       | 3                           | 1                          | 29                         | 1             | 1                       |                   |            |   |        |       |       |                 |
| 5       | 4                           | 1                          | 32                         | 1             | 1                       |                   |            |   |        |       |       |                 |
| 6       | 5                           | 2                          | 34                         | 2             | 1 1                     |                   |            |   |        |       |       |                 |
| 7       | 6                           | 1                          | 28                         | 3             | 2                       |                   |            |   |        |       |       |                 |
| 8       | 7                           | 2                          | 25                         | 3             | 2                       |                   |            |   |        |       |       |                 |
| 9       | 8                           | 1                          | 32                         | 2             | 1                       |                   |            |   |        |       |       |                 |
| 10      | 9                           | 2                          | 33                         | 2             | 1                       |                   |            |   |        |       |       |                 |
| 11      | 10                          | 2                          | 38                         | 2             | 2                       |                   |            |   |        |       |       |                 |
| 12      | 11                          | 2                          | 38                         | 2             | 2                       |                   |            |   |        |       |       |                 |
| 13      | 12                          | 2                          | 29                         | 1             | 1                       |                   |            |   |        |       |       |                 |
| 14      | 13                          | 1                          | 28                         | 3             | 2                       |                   |            |   |        |       |       |                 |
| 15      | 14                          | 1                          | 34                         | , 2           | 1                       |                   |            |   |        |       |       |                 |
| เรือบ   | <b>P</b> PI \SHe            | ett A brieet.              | Z A prieets /              |               |                         |                   |            |   |        |       | NUM   |                 |

เราจะนำตัวแปรเหล่านี้มาวิเคราะห์ต่อด้วยโปรแกรม SPSS for Windows ได้ด้วยขั้นตอนต่าง ๆ ดังนี้

1. บันทึกข้อมูลที่ป้อนด้วย Microsoft Excel ให้เป็น Excel 4.0 โดยใช้เลือกที่เมนู แฟ้ม และเมนูรอง บันทึกเป็น...

3.34

|              | <br>100 ڪ                   |                       | Ctrl+O        | 6.       | @    | ~ | • • • •        | d.Te | D | >> | Cordia Neu |   |   | 11   |   | р | 7 | TT |   | =         | = | FTT - | >> |
|--------------|-----------------------------|-----------------------|---------------|----------|------|---|----------------|------|---|----|------------|---|---|------|---|---|---|----|---|-----------|---|-------|----|
|              | <u>ป</u> ิด                 |                       | Curro         | 2        |      | 2 | - <i>!*</i> Z+ |      | ų | -  | Cordia Nev | v |   | A 1. |   | B | 1 | Ū  |   | =         |   |       |    |
|              | 📘 บันที                     | n                     | Ctrl+S        |          | D    |   | E              |      | F |    | G          |   | н |      | 1 |   | J |    |   | к         |   | Ľ     | -  |
| 1            | บันที                       | กเป <u>้น</u>         |               |          | YEAR |   | STATUS         |      |   |    |            |   |   |      |   |   |   |    |   |           |   |       |    |
| 2            | ตั้งค่า                     | หน้า <u>ก</u> ระด     | 111           | 28       |      | 2 | 1              |      |   |    |            |   |   | 1    |   | - |   |    |   |           |   |       |    |
| 3            | 🛄 ตั <u>ว</u> อย<br>🖨 พิมพ์ | iางก่อนพิม<br>        | เพ่<br>Ctrl+P | 35       |      | 3 | 2              |      |   |    |            |   |   | -    |   | - |   |    | - |           | - |       | 1  |
| 4            | 1 D:\                       | spss\The              | สระพัญศรี     | 29       |      | 1 | 1              |      |   |    |            |   |   |      |   | - |   |    |   |           |   |       | 1  |
| 5            | <u>2</u> D:\                | spss\thes             | isvanida      | 32       |      | 1 | 1              |      |   |    |            |   |   | -    |   | - |   |    |   |           | - |       | 1  |
| 6            | 3D:\<br>4D:\                | spss\c3-6<br>spss\c12 |               | 34       |      | 2 | 1              |      |   |    |            |   |   | -    |   | + |   |    |   |           | - |       | 1  |
| 7            |                             | *                     |               | 28       |      | 3 | 2              |      |   |    |            |   |   |      |   |   |   |    |   |           |   |       |    |
| 8            |                             | 7                     | 2             | 25       |      | 3 | 2              |      |   |    |            |   |   |      |   | - |   |    |   |           |   |       | 1  |
| 9            |                             | 8                     | 1             | 32       |      | 2 | 1              |      |   |    |            |   |   |      |   |   |   |    |   |           |   |       | 1  |
| 10           |                             | 9                     | 2             | 33       |      | 2 | 1              |      |   |    |            |   |   |      |   |   |   |    |   |           |   |       |    |
| 11           |                             | 10                    | 2             | 38       |      | 2 | 2              |      |   |    |            |   |   |      |   |   |   |    |   |           |   |       |    |
| 12           |                             | 11                    | 2             | 38       |      | 2 | 2              |      |   |    |            |   |   |      |   |   |   |    |   |           |   |       |    |
| 13           |                             | 12                    | 2             | 29       |      | 1 | 1              |      |   |    |            |   |   |      |   |   |   |    |   |           |   |       |    |
| 14           |                             | 13                    | 1             | 28       |      | 3 | 2              |      |   |    |            |   |   |      |   |   |   |    |   |           |   |       |    |
| 15           |                             | 14                    | 1             | 34       | ,    | 2 | 1              |      |   |    |            |   |   |      |   |   |   |    |   |           |   |       |    |
| <b>↓</b>   • |                             | sheet1 /              | Sheet2 / S    | sheet3 , | /    |   |                |      |   |    |            |   | _ | _    | _ | _ | - | _  | _ | IN IL ING |   |       | 1  |

จะปรากฏหน้าต่าง "บันทึกเป็น" ขึ้นมาดังภาพประกอบ 3.36 ให้เราตั้งชื่อแฟ้มในช่อง "ชื่อ แฟ้ม" ในที่นี้สมมติว่าใช้ชื่อ "Sample1" จากนั้น ภายในช่อง "เก็บเป็นชนิด" ให้คลิกเลือกที่ "แผ่นงาน Microsoft Excel 4.0" แล้วคลิก "บันทึก" โปรแกรม Excel จะทำการบันทึกข้อมูลทั้งหมดลงในแฟ้มชื่อ "Sample1" ใน Directory "My Documents"

| Microsoft Exc                  | cel - Book1                                |                        |                                |                                |                 |            |                |            |               | _ 8 ×        | I         |
|--------------------------------|--------------------------------------------|------------------------|--------------------------------|--------------------------------|-----------------|------------|----------------|------------|---------------|--------------|-----------|
| 🖳 แ <u>พ้</u> ม แ <u>ก้</u> ไข | มุ <u>ม</u> มอง แ <u>พ</u> รก <u>รูป</u> แ | บบ เ <u>ค</u> รื่องมือ | <u>ข้</u> อมูล <u>ห</u> น้าต่  | าง <u>วิ</u> ธีใช้             |                 |            |                |            |               | _ 8 ×        | 1         |
| 🗅 🖙 🖬 🖉                        | 6 🗘 🖤 🖻 🛍                                  | n • 🍓                  | Σ f <sub>*</sub> ੈ             | 11 2                           | 🙄 🗌 Cordia New  | • 14       | - B /          | <u>U</u> ≣ | ≣≣            | <u>⊞</u> - " | 2         |
| D6                             | ▼ = 2                                      |                        |                                |                                |                 |            |                |            |               |              |           |
| A                              | บันทึกเป็น                                 |                        |                                |                                |                 |            |                | ? ×        | l k           | L 🔺          |           |
| 1 ID                           | บัน <u>ทึ</u> กใน:<br>S                    | 😋 My Docu              | ments                          |                                | 💌 🕂 🗈 🔕         | , X 👛 🎟 •  | ่ เครื่องมือ ◄ |            |               |              |           |
|                                |                                            | images                 |                                |                                |                 |            |                |            |               |              |           |
| 2 1                            | _ 🐼                                        | My Picture             | es                             |                                |                 |            |                |            |               |              |           |
| 3 2                            | ประวัติ                                    |                        |                                |                                |                 |            |                |            |               |              |           |
| 4 3                            |                                            |                        |                                |                                |                 |            |                |            |               | _            |           |
| 5 4                            | My Documents                               |                        |                                |                                |                 |            |                |            |               |              |           |
| <b>c</b> 5                     |                                            |                        |                                |                                |                 |            |                |            |               |              |           |
| • 5                            | - 1                                        |                        |                                |                                |                 |            |                |            |               |              |           |
| 7 6                            | เดสก์ห้อป                                  |                        |                                |                                |                 |            |                |            |               |              |           |
| 8 7                            |                                            |                        |                                |                                |                 |            |                |            |               |              |           |
| 9 8                            |                                            |                        |                                |                                |                 |            |                |            |               |              |           |
| 10 9                           | รายการโปรด                                 |                        |                                |                                |                 |            |                |            |               |              |           |
|                                |                                            | I                      |                                |                                |                 |            |                |            |               |              |           |
| 11 10                          |                                            | <u>ชื</u> ่อแพ้ม:      | Sample1                        |                                |                 | •          | 🔛 🔟            | แท็ก       |               |              |           |
| 12 11                          | Web Folders                                | เก็บเป็นช <u>น</u> ิด: | สมุดงาน Micro                  | osoft Excel                    |                 | -          | 96             | າເລີກ      |               |              |           |
| 13 12                          | 2                                          | 29                     | สมุดงาน Micro<br>CSV (จุลภาคเ  | osoft Excel 9<br>ปันตัวคั่น)   | 7-2000 & 5.0/95 |            |                |            |               |              |           |
| 14 13                          | 1                                          | 28                     | แม่นงาน Micro<br>แม่นงาน Micro | osoft Excel 4<br>osoft Excel 3 | <b>.0</b>       |            |                |            |               |              |           |
|                                |                                            |                        | แผ่นงาน Micro                  | soft Excel 2                   | .1              | -          |                |            |               |              |           |
| 11 14 Shee                     | et1 / Sheet2 / Shee                        | .14<br>.t3 /           | Tardina un micro               | SOIL EXCEL                     |                 |            |                |            | 1             | Ð            |           |
| พร้อม                          |                                            |                        |                                |                                | 1               |            |                |            | NUM           |              |           |
| 🔀 Start 🛛 🎯 I                  | 🗐 📉 🔯 🦉 🖻                                  | 💁 🛃 🧕                  | tran_                          | excel •                        | Microsoft 🖄     | Paint Shop | En 📶           | (E III We  | <b>₿¢</b> ∲\$ | \$ 22:40     | 🛛 ภาพประก |

 เข้าโปรแกรม SPSS for Windows แล้วคลิกไปที่เมนู File -> Open หรือคลิกที่ E ก็ ได้ จะปรากฏหน้าต่าง "Open File"

| Open File              |              |                 |     | ? ×           |
|------------------------|--------------|-----------------|-----|---------------|
| Look jn: 🔂             | Spss         |                 | 🖻 💆 |               |
| Acrobat                |              | 12-1<br>18-1    |     |               |
|                        |              | ■ 5-1<br>● 7-1  |     |               |
| Setup                  |              | ■ 7-1<br>■ 8-1  |     |               |
| 10-1                   |              | 🔳 9-1<br>🎬 Aggr |     |               |
|                        |              |                 |     | F             |
| File <u>n</u> ame:     | ]            |                 |     | <u>O</u> pen  |
| Files of <u>type</u> : | SPSS (*.sav) |                 | •   | <u>P</u> aste |
|                        |              |                 |     | Cancel        |

คลิกที่ "Look in" ไปยัง Directory ที่เราเก็บแฟ้มชื่อ "Sample1" ไว้ จากนั้นในช่อง "Files of type" ให้คลิกเลือกเป็น "Excel (.xls)" และคลิกเลือกแฟ้มชื่อ "Sample1" แล้วคลิกปุ่ม "Open"

| Open File<br>Look in: 6 | My Documents  | • 🗈 🛿 | 2 |              |             |     |
|-------------------------|---------------|-------|---|--------------|-------------|-----|
| File <u>n</u> ame:      | Sample1       |       |   | <u>O</u> pen |             |     |
| Files of type:          | Excel (*.xls) | 1     | - | Paste        |             |     |
|                         |               |       |   | Cancel       | ภาพประกอบ 3 | .38 |

จะปรากฏหน้าต่าง "Opening File Options" ถ้าเราต้องการอ่านตัวแปรด้วย ให้คลิกที่ช่อง สี่เหลี่ยมหน้า "Read variable names" แล้วคลิก OK

| Opening File Options                                                           |      | × |                |
|--------------------------------------------------------------------------------|------|---|----------------|
| C:\My Documents\Sample1.xls<br>▼ <u>R</u> ead variable names<br>R <u>a</u> nge |      |   |                |
| OK Cancel                                                                      | Help |   | ภาพประกอบ 3.39 |

เพียงเท่านี้ก็เรียบร้อยดังภาพประกอบ 3.40 สำหรับในช่อง Range นั้นเป็นช่วงของข้อมูล ทั้งหมดที่เราต้องการนำมา ในที่นี้เรามีข้อมูลอยู่ในเซลตั้งแต่ A1..E21 เราก็ต้องใส่ A1:E21 ในช่อง Range ผลที่ได้ก็จะเหมือนกัน

| <b>Untitled</b><br>File Edit | <mark>-SPSS for Windows</mark><br>⊻iew <u>D</u> ata <u>T</u> ransform | Data Editor<br>Analyze <u>G</u> raphs <u>U</u> tilit | ies <u>W</u> indow <u>H</u> elp |                   |            |           | 8 ×   |
|------------------------------|-----------------------------------------------------------------------|------------------------------------------------------|---------------------------------|-------------------|------------|-----------|-------|
|                              | 🥌 🖳 🔄 🗎                                                               | - D? M * T                                           | = <b>1</b>                      |                   |            |           |       |
| 1 :id                        | 1                                                                     | 6);                                                  | 77                              |                   |            | 10        |       |
|                              | id                                                                    | sex                                                  | age                             | year              | status     | var       |       |
| 1                            | 1.00                                                                  | 1.00                                                 | 28.00                           | 2.00              | 1.00       |           |       |
| 2                            | 2.00                                                                  | 2.00                                                 | 35.00                           | 3.00              | 2.00       |           |       |
| 3                            | <b>3</b> .00                                                          | 1.00                                                 | 29.00                           | 1.00              | 1.00       |           |       |
| 4                            | 4.00                                                                  | 1.00                                                 | 32.00                           | 1.00              | 1.00       |           |       |
| 5                            | 5.00                                                                  | 2.00                                                 | 34.00                           | 2.00              | 1.00       |           |       |
| 6                            | 5.00                                                                  | 1.00                                                 | 28.00                           | 3.00              | 2.00       |           |       |
| 7                            | 7.00                                                                  | 2.00                                                 | 25.00                           | 3.00              | 2.00       |           |       |
| 8                            | 8.00                                                                  | 1.00                                                 | 32.00                           | 2.00              | 1.00       |           |       |
| 9                            | <b>9</b> .00                                                          | 2.00                                                 | 33.00                           | 2.00              | 1.00       |           |       |
| 10                           | 10.00                                                                 | 2.00                                                 | 38.00                           | 2.00              | 2.00       |           |       |
|                              | ł                                                                     | SPSS f                                               | or Windows Processor is         | ready             | L.         |           | •     |
| 🕂 Start                      | 69 🛪 🛪 🕅                                                              | 🖳 🛃 🌌 🥺 📗 🧮                                          | tran_excel 😻 Paint              | Shop 🛗 Untitled · | 📴 En 🌆 🌾 🛄 | w 🚑 🖨 🍥 😻 | 23:06 |

ภาพประกอบ 3.40

จากนั้นบันทึกข้อมูลนี้ในรูปแบบของ SPSS for Windows โดยคลิกที่เมนู File เมนูรอง Save As.. หรือคลิกที่ 🖻 แล้วเราก็เลือก Directory ที่ต้องการจัดเก็บข้อมูลชุดนี้ พร้อมทั้งตั้งชื่อ ตัวแปร แล้วคลิกปุ่ม Save

| : Save Data /         | 45                                    | ? ×           |
|-----------------------|---------------------------------------|---------------|
| Save in: 🙆            | My Documents 🗾 🖻 💋 😁                  | • 📰 📰         |
| images<br>My Picture  | 8                                     |               |
| File <u>n</u> ame:    | Sample2                               | <u>S</u> ave  |
| Save as <u>t</u> ype: | SPSS (*.sav)                          | <u>P</u> aste |
|                       | ✓ Write variable names to spreadsheet | Cancel        |

จากนี้เราก็สามารถนำข้อมูลชุดนี้มาวิเคราะห์ทางสถิติตามที่ต้องการได้

# กรณีใช้โปรแกรม SPSS for Windows เวอร์ชั้นสูงกว่า 10.0

สามารถใช้โปรแกรม Microsoft Excel เวอร์ชั่นไหนก็ได้ ท่านสามารถใช้โปรแกรม SPSS for Windows เปิดไฟล์ Microsoft Excel ได้ทันที

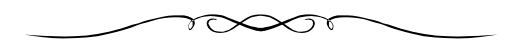